## STEP-BY-STEP USER GUIDE FOR PHYSICIANS TO RENEW ONLINE

# PLEASE NOTE THIS DOCUMENT IS A WALKTHROUGH, NOT THE RENEWAL SYSTEM.

**Step 1:** Please go to: <u>www.breeze.ca.gov</u> (if this link does not work, copy and paste into your browser.)

**Step 2:** If you previously registered in the BreEZe system, enter your User ID and Password in the **Returning User** section located on the right column, click the **Sign In** button then skip to Page 9 for instructions on renewing your license.

**Step 3:** If you <u>have never registered in the BreEZe system</u>, click the **BreEZe Registration** link on the right column under the **New Users** section and follow the **New Registration** instructions:

| Department of Consumer Affairs<br>BREEZE                                                                                                    | About BreEZe FAQ's Help Tutorials                                                                                                    |
|----------------------------------------------------------------------------------------------------|----------------------------------------------------------------------------------------------------|
|                                                                                                    | Skip navigation                                                                                                    |
|                                                                                                    | <u>Lontact Us</u>                                                                                                    |
| DCA BreEZe Online Services<br>Welcome to the California Department of Consumer Affairs (DCA) BreEZe Online<br>shop for consumers, licensees and applicants! BreEZe enables consumers to we<br>can submit license applications, renew a license and change their address amount<br>• If you were registered with the DCA Online Professional Licensing service<br>• BreEZe only accepts credit card payments for American Express, Discon- | e Services. BreEZe is DCA's new licensing and enforcement system and a one-stop<br>erify a professional license and file a consumer complaint. Licensees and applicants<br>ing other services.<br>es before, you will need to re-register with BreEZe.<br>ver, MasterCard, and Visa.          |
| FOR CONSUMERS                                                                                                    | FOR APPLICANTS AND LICENSEES                                                                                                    |
| Check Licenses and file complaints.                                                                                                    | Applicant and licensing needs are available here.<br>You will need to register, or use your<br>existing user name and password<br>Returning User<br>Fields marked with • are required<br>• User ID:<br>• Password:<br>Forgot Password?<br>Forgot User ID?<br>New Users<br>BreEZe Registration |
| Back to Top   <u>Conditions of U</u><br>Copyright © 201                                                                                                    | se   <u>Privacy Policy</u>   <u>Accessibility</u><br>3 State of California                                                                                                    |

## **NEW REGISTRATION:**

1. Create a new account - Complete the required fields marked with an asterisk (\*), complete the security captcha, and click the **Next** button. <u>YOU CREATE YOUR OWN</u> <u>USER ID</u>. The only criteria is that it be at least eight (8) characters.

**NOTE:** In the Last Name field, enter only your last name. Do not include the suffix (i.e., Jr., Sr., I, II III).

The suffix is in a separate field in the BreEZe system and it will not recognize your license if you include it in the Last Name field.

| Department of Consumer Affairs<br>BREEZE                                                                                                    | About BreEZe FAQ's <u>Help Tutorials</u>                                                           |
|----------------------------------------------------------------------------------------------------|----------------------------------------------------------------------------------------------------|
|                                                                                                    | Loqon   Contact Us                                                                                 |
| User Registration<br>Please complete the information required below to become a                                                                                                    | registered BreEZe User. You will receive a confirmation email as part of the registration process. |
| Enter your details and press "Next".                                                                                                    |                                                                                                    |
| Press "Cancel" to cancel this registration and return to the main                                                                                                    | n menu.                                                                                            |
| Account Owner Contact Information                                                                                                    |                                                                                                    |
| * First Manage                                                                                                    |                                                                                                    |
| - First Name:                                                                                                    |                                                                                                    |
| Middle Name:                                                                                                    |                                                                                                    |
| Last Name:                                                                                                    |                                                                                                    |
| Account Login                                                                                                    |                                                                                                    |
| <ul> <li>Email:</li> <li>Confirm Email:<br/><u>Note:</u> Please enter a valid email address; this email address<br/>will not be sold to solicitors.</li> <li>User ID:<br/><u>Note:</u> User ID must be a minimum of 8 characters, cannot be<br/>your email address or contain special characters (i.e @, #, \$,</li> </ul> | (e.g. namegoonain.com)                                                                             |
| %, &, *, +).                                                                                                    |                                                                                                    |
| Password Recovery (In case you forget your password, you will                                                                                                    | be required to answer this question to obtain a new temporary password.)                           |
| <ul> <li>Secret Question:<br/><u>Note:</u> Select a question from the drop-down menu, then<br/>enter your Secret Answer.</li> </ul>                                                                                                    | v                                                                                                  |
| Secret Answer:                                                                                                    |                                                                                                    |
| Communication                                                                                                    |                                                                                                    |
| Email Communication:<br><u>Note:</u> Select Yes if you would like to receive Email<br>communications; otherwise select No.                                                                                                    | ● Yes ○ No                                                                                         |
| Security Measures (This helps to prevent automated registration                                                                                                    | s.)                                                                                                |
| <ul> <li>Click the white Checkbox next to "I'm not a robot".</li> </ul>                                                                                                    | I'm not a robot                                                                                    |
|                                                                                                    | Next Cancel                                                                                        |

2 On the **Preview Registration** screen, verify the information entered is correct then click the **Save** button.

| Department of Consumer Affa                                  | About BreEZe FAQ's Help Tutorials                                                                     |
|--------------------------------------------------------------|----------------------------------------------------------------------------------------------------|
|                                                              |                                                                                                    |
| GOV BREEZE                                                   |                                                                                                    |
| - Directine                                                  |                                                                                                    |
|                                                              | Skip navigation                                                                                       |
| Logged in as                                                 | Logoff Contact Us                                                                                     |
| Preview Percistration                                        |                                                                                                    |
|                                                              |                                                                                                    |
| Press Save to save the registration.                         |                                                                                                    |
| Press "Cancel" to cancel this registration details.          | ain menu.                                                                                             |
|                                                              |                                                                                                    |
| First Name:                                                  | Jane                                                                                                  |
| Second Name:                                                 | J                                                                                                    |
| Last Name:                                                   | Doe                                                                                                   |
| Email:                                                       | drjanejjones@mailinator.com                                                                           |
| Userld:                                                      | drjanejjones                                                                                          |
| Secret Question:                                             | Where were you born?                                                                                  |
| Secret Answer:                                               | Sacramento                                                                                            |
| Email Communication:                                         | Yes                                                                                                   |
|                                                              | Save Edit Cancel                                                                                      |
| Back to Top                                                  | L Canditions of Llas L Privrov Palicy L Accossibility                                                 |
| Back to top                                                  | Copyright © 2013 State of California                                                                  |
|                                                              |                                                                                                    |
|                                                              |                                                                                                    |
|                                                              |                                                                                                    |
|                                                              |                                                                                                    |
| Department of Consumer Affa                                  | About BreEZe FAQ's Help Tutorials                                                                     |
|                                                              |                                                                                                    |
| GOV KKELE                                                    |                                                                                                    |
| Directic                                                     |                                                                                                    |
|                                                              | Skip navigation                                                                                       |
|                                                              | Logon   <u>Contact Us</u>                                                                             |
| User Devictortion - Terroren - Developed la sur              |                                                                                                    |
| Oser Registration - Temporary Password Issued                |                                                                                                    |
| A temporary password has been issued and sent to you via e-r | mail with the instructions on now to proceed. Read this e-mail and follow the instructions.           |
|                                                              | Return                                                                                                |
|                                                              |                                                                                                    |
| Back to Top                                                  | <u>Conditions of Use   Privacy Policy</u>   <u>Accessibility</u> Copyright © 2013 State of California |

3 Next, check your email account for the temporary password (please also check spam or junk mail folders) for an email message from <u>no-reply-breeze-online@dca.ca.gov</u>.

| no-reply-breeze-online@dca.ca.gov                          |                   | 9:00 AM |
|------------------------------------------------------------|-------------------|---------|
| BreEZe Online Services - User Account                      |                   |         |
| Retention Policy Enforced: Deleted Items 90 Days (90 days) | Expires 11/2/2016 | ~       |

Hello Jane,

BreEZe Online Services has issued you a temporary password. Please reset your password by logging on to your account with the temporary password provided below. Please note that your online password is case sensitive.

Temporary Password: HCUyNzN5

Complete your password reset at:

https://www.breeze.ca.gov/datamart/languageChoice.do

\*\*\* Note: This is an automated email. Do NOT reply to this message.

4 Once you receive the email, open it and write down the temporary password. **NOTE:** Password is case sensitive.

Click on the <u>https://www.breeze.ca.gov/datamart/languagechoice.do</u> link within the email which will return you to the BreEZe main screen.

|                                                                                                    | <u>Skip n</u>                                                                                                    |
|----------------------------------------------------------------------------------------------------|----------------------------------------------------------------------------------------------------|
| CA BreEZe Online Services<br>Icome to the California Department of Consumer Affairs (DCA) BreEZe O<br>p for consumers, licensees and applicants! BreEZe enables consumers<br>i submit license applications, renew a license and change their address<br>• If you were registered with the DCA Online Professional Licensing se<br>• BreEZe only accepts credit card payments for American Express, D | Dnline Services. BreEZe is DCA's new licensing and enforcement system and a one<br>to verify a professional license and file a consumer complaint. Licensees and appli<br>among other services.<br>ervices before, you will need to re-register with BreEZe.<br>biscover, MasterCard, and Visa. |
| FOR CONSUMERSOutputFile a<br>COMPLAINT                                                                                                    | FOR APPLICANTS AND LICENSEES         Applicant and licensing needs are available here.         You will need to register, or use your existing user name and password         Returning User         Fields marked with • are required         • User ID:       •         • Password:           |

5 In the **Returning User** field, enter the User ID you created, the temporary password, then click the **Sign In** button. The following screen will appear.

| Department of Consumer Affairs                                                                                                    |                              | About BreEZe       | <u>FAQ's</u> | <u>Help Tutorials</u> |                     |
|----------------------------------------------------------------------------------------------------|------------------------------|--------------------|--------------|-----------------------|---------------------|
| Dictac                                                                                                    |                              |                    |              |                       | Skip naviga         |
| Logged in as                                                                                                    |                              |                    | <u>Upd</u>   | late Profile   Logo   | ff   <u>Contact</u> |
| Update Default Registration Information<br>Enter your new password and press "Save".<br>Your new password must contain the following:<br>a minimum of (8) characters<br>must not be the same as your user id<br>must not be a variation of your user id<br>must contain at least (1) uppercase alphabetic character<br>must contain at least (1) numeric character<br>must contain at least (1) numeric character<br>must contain at least (1) numeric character |                              |                    |              |                       |                     |
| Temporary Password:                                                                                                    |                              |                    |              |                       |                     |
| Back to Top   Cond                                                                                                    | itions of Use   Privacy Poli | cy   Accessibility |              |                       | Save                |

- 6 At the **Update Default Registration Information** screen, type the temporary password in the **Temporary Password** field.
- 7 Tab to the **New Password** field and create a new password.

**NOTE**: Passwords must be a minimum of 8 characters and include one (1) uppercase alphabetic character, one (1) lowercase alphabetic character, one (1) numeric character, and one (1) special character from the upper numeric key row. For example: !@#\$%^&\*()\_+

8 Tab to the **Confirm Password** field, reenter the **New Password**, then click the **Save** button.

9 At the **Add Licenses to Registration** screen asking if you have ever been professionally licensed with the Department of Consumer Affairs, select **Yes** then click the **Next** button.

| Logged in as                                                                                                    | About BreEZe FAQ's Help Tutorials BREEZE Skip navigation Update Profile   Logoff   Contact Us                                                                                                    |
|----------------------------------------------------------------------------------------------------|----------------------------------------------------------------------------------------------------|
| Step1: Ever held a license<br>before with DCA?<br>Step2: Provide Identifying<br>Information<br>Step3: Confirm Information | Add Licenses To Registration<br>Welcome to DCA OnlineQ <i>uick</i> Start<br>By answering a few, simple questions, we will help you to get started.<br>Are you, or have you ever been, professionally licensed or registered with the Department of Consumer Affairs? |
|                                                                                                    | Yes How do I know?      No      No      Back to Top   Conditions of Use   Privacy Policy   Accessibility     Copyright © 2013 State of California                                                                                                    |

10 At the DCA Board/Bureau/Committee field, click on the **drop down arrow** and select "**Medical Board of California**". At the License/Registration Type field, click on the **drop down arrow** and select "**Physician's and Surgeon's**", then click the **Next** button.

| C.Gov                                                                                                    | BREEZE                                                                                                    | <u>About E</u>                                                                                                    | ireEZe FAQ's                    | Help Tutorials                                            |
|----------------------------------------------------------------------------------------------------|----------------------------------------------------------------------------------------------------|----------------------------------------------------------------------------------------------------|---------------------------------|-----------------------------------------------------------|
| Logged in as                                                                                                    |                                                                                                    |                                                                                                    | Up                              | <u>Skip navigati</u><br>date Profile   Loqoff   Contact U |
| Step1: Ever held a license<br>before with DCA?<br>Step2: Provide Identifying<br>Information<br>Step3: Confirm Information | Add Licenses To Registratio<br>Welcome to DCA OnlineQuickStart<br>Identify the License/Registration that<br>Which board manages your License<br>the License/Registration drop-down | n - Select License Type<br>t you have held, or you have applied for, in<br>Registration type? Selecting the appropri<br>ist. | the past.<br>ate board will nar | row the available items found in                          |
|                                                                                                    | <ul> <li>DCA Board/Bureau/Committee:</li> <li>License/Registration Type</li> </ul>                                                                                                 | Medical Board of California Physician's and Surgeon's                                                                        | How do I know?                  | How do I know?      Next Cancel                           |
|                                                                                                    | Back to Top   Conditio<br>Copyrigt                                                                                                    | ns of Use   <u>Privacy Policy</u>   <u>Accessibilit</u><br>at © 2013 State of California                                     | У                               |                                                           |

11 At the **Add Licenses to Registration** – **Validation** screen, enter the personal information requested. As a reminder, do not add a suffix in the Last Name field. Next, complete the security captcha, then click the **Next** button.

| C.Gov                                                                                                    | BREEZE                                                                                                    | About BreEZe FAQ's Help Tutorials                                                                                                    |
|----------------------------------------------------------------------------------------------------|----------------------------------------------------------------------------------------------------|----------------------------------------------------------------------------------------------------|
| Logged in as                                                                                                    |                                                                                                    | <u>Skip navigation</u><br><u>Update Profile</u>   <u>Logoff</u>   <u>Contact Us</u>                                                                                                    |
| Step1: Ever held a license<br>before with DCA?<br>Step2: Provide Identifying<br>Information<br>Step3: Confirm Information | Add Licenses To Registration - Valida<br>Help us find your records.<br>Please note that you must have an SSN/ITIN on<br>license. If you do not have an SSN/ITIN on file, y<br>/Committee for instruction on how to provide you<br>Please provide your information in order for the D<br>in the BreEZe system. A previous record may in<br>• Required Information<br>• Last Name:<br>• SSN/ITIN:<br>• Date Of Birth: | ition         file with your licensing Board/Bureau/Committee in order to on-board your         rou will not be able to onboard your license. Please contact your Board/Bureau         r SSN/TIN.         Department of Consumer Affairs to confirm that you do not have a previous record         clude: licensee, complainant, witness, etc         Lest 4 Digits of SSN/TIN         (mmidd/yyyy) |
|                                                                                                    | * Click the white Checkbox next to "I'm not a robot".                                                                                                    | I'm not a robot                                                                                                    |
|                                                                                                    | Back to Top   <u>Conditions of Use</u>  <br>Copyright © 2013 St                                                                                                    | <u>Privacy Policy</u>   <u>Accessibility</u><br>tate of California                                                                                                    |

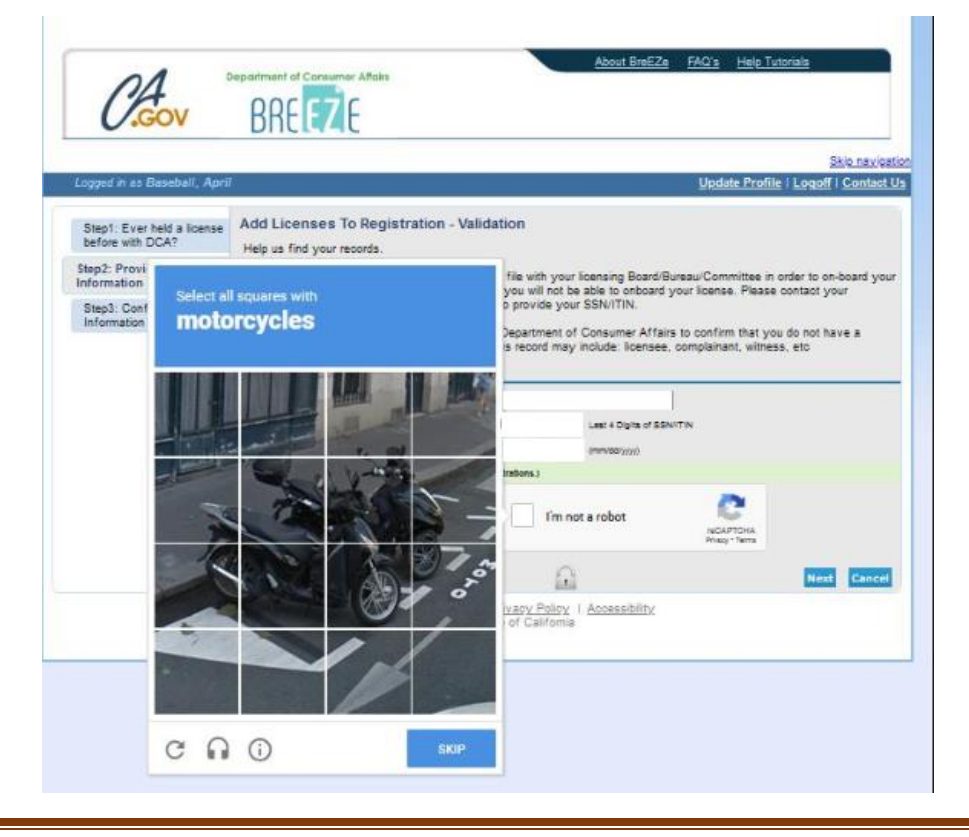

12 At the Preview screen, select the **I Confirm this is my license** option, then click the **Next** button.

**NOTE**: The **Indiv / Org Number** is a number the system assigns and does not pertain to your license number.

| 01                                        | Department of Consumer Affairs                                                                                                    | About BreEZe FAQ's Help Tutorials                                                                                      |  |  |
|-------------------------------------------|----------------------------------------------------------------------------------------------------|----------------------------------------------------------------------------------------------------|--|--|
| 14                                        |                                                                                                    |                                                                                                    |  |  |
| U.GOV                                     | DUCCAC                                                                                                    |                                                                                                    |  |  |
|                                           |                                                                                                    | <u>Skip nav</u>                                                                                                    |  |  |
| Logged in as                              |                                                                                                    | <u>Update Profile   Loqoff   Conta</u>                                                                                 |  |  |
| Step1: Ever held a license                | Add Licenses To Registratio                                                                                                    | on - Preview                                                                                                    |  |  |
| before with DCA?                          | Good News! We have located your info                                                                                                    | ormation                                                                                                    |  |  |
| Step2: Provide Identifying<br>Information | Please confirm your license/registration/certificate credentials below. If you are a current applicant, you will see the type of license yo are currently pursuing listed below. |                                                                                                    |  |  |
| Step3: Confirm Information                | Indiv / Org Number:                                                                                                    |                                                                                                    |  |  |
|                                           | Name:                                                                                                    | DOE, JANE                                                                                                    |  |  |
|                                           | license/registration Type                                                                                                    | license/registration Number                                                                                            |  |  |
|                                           | Physician and Surgeon A                                                                                                    | 010101                                                                                                    |  |  |
|                                           | * Select One:                                                                                                    |                                                                                                    |  |  |
|                                           |                                                                                                    | I confirm this is my license/registration information (read <u>www.dca.ca.qov/webapps</u><br>/breeze/dec_descript.php) |  |  |
|                                           |                                                                                                    | $\odot$ No this is not my license/registration information                                                             |  |  |
|                                           |                                                                                                    |                                                                                                    |  |  |
|                                           |                                                                                                    | Next Cance                                                                                                    |  |  |
|                                           | Back to Top   Conditio                                                                                                    | ns of Use   Privacy Policy   Accessibility<br>at © 2013 State of California                                            |  |  |
|                                           | Copyrigh                                                                                                    |                                                                                                    |  |  |

**NOTE**: If you receive an error message, **"Entity already associated with another User Id, cannot proceed"**, this indicates your license is already attached to a BreEZe account. Please call the Medical Board of California's Help Desk at (916) 263-2205 for assistance.

13 After successfully linking your online registration to a license, the following message will display:

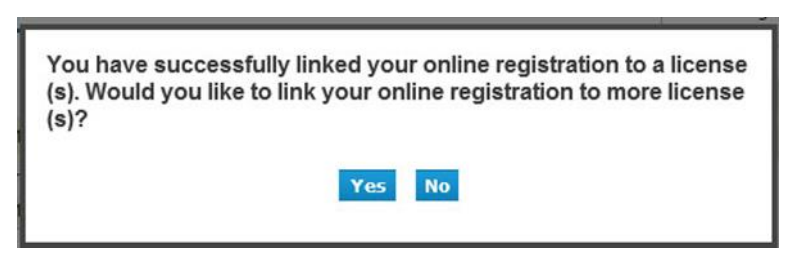

Click the **No** button, which will bring you to the **Quick Start Menu**.

## **RENEWING YOUR LICENSE:**

Once you have successfully logged onto the BreEZe system, you should see the **Quick Start Menu** screen.

1. On the left-hand side of the screen, under the section <u>License Activities</u>, you should see **It is time to Renew!** Click on the blue **Select** button.

| RDL                                                                                                    | 7 6                |                |                         |                                                                                                |                                                                                                    |
|----------------------------------------------------------------------------------------------------|--------------------|----------------|-------------------------|------------------------------------------------------------------------------------------------|----------------------------------------------------------------------------------------------------|
| DILL                                                                                                   | 40                 |                |                         |                                                                                                |                                                                                                    |
| Logged in as                                                                                           |                    |                | /                       | Update                                                                                         | Skip.nm<br>Profile   Logolf   Conta                                                                                                    |
| uick Start Menu<br>o start, choose an option, and you will return to th                                | s Quick Start      | menu after yru | have finished.          | License/Registration<br>Information<br>License/Registration<br>Number:<br>License/Registration | Show Details                                                                                                    |
| icense Activities                                                                                      |                    |                | Additional Activities   | Туре                                                                                           | Physician and Surgeons                                                                                                    |
| It is time to Renew!                                                                                   |                    | -              | Add Authorized Repres   | entative                                                                                       | Selec                                                                                                    |
| Physician and Surgeon A                                                                                |                    | Select         | License Notification Su | bscriptions                                                                                    | Selec                                                                                                    |
| Manage your license information                                                                        |                    | _              |                         |                                                                                                | and the second second se |
| Physician and Surgeon A                                                                                |                    |                |                         |                                                                                                |                                                                                                    |
| <choose application=""> -</choose>                                                                     |                    | Select         |                         |                                                                                                |                                                                                                    |
| Applications Start a New Application or Take an Exam                                                   |                    |                |                         |                                                                                                |                                                                                                    |
| <choose board=""></choose>                                                                             |                    |                |                         |                                                                                                |                                                                                                    |
| <choose application=""> +</choose>                                                                     |                    | Select         |                         |                                                                                                |                                                                                                    |
| View Application Status                                                                                |                    |                |                         |                                                                                                |                                                                                                    |
| Medical Board of California - Postgraduate Trainin<br>Authorization Letter (PTAL)- Initial Application | Status:<br>Expired | Details        |                         |                                                                                                |                                                                                                    |
| Medical Board of California - Physician's and                                                          | Status:            | Details        |                         |                                                                                                |                                                                                                    |

# 2. Physician's and Surgeon's Renewal – Introduction

Please read the information then scroll to the bottom of the page/screen and click the **Next** button.

| (GOV                                               | BRE EZE                                                                                                    |
|----------------------------------------------------|----------------------------------------------------------------------------------------------------|
|                                                    | Sing                                                                                                    |
| ogged in as                                        | Update Profile   Logoff   Cont                                                                                                    |
| Introduction                                       | Physician's and Surgeon's Renewal - Introduction                                                                                                    |
| Information Privacy Act                            | Review the detailed instructions and information regarding this renewal before proceeding at <a href="http://www.mbc.ca.gov/publications/renew">http://www.mbc.ca.gov/publications/renew</a> (renew license.html.                                                                  |
| Transaction Suitability<br>Questions               | If you are changing your license status to Disabled, inactive, Miltary, Retired or Voluntary Service, please apply for the status chang                                                                                                    |
| Application Questions                              | You may not engage in the practice of medicine in the State of California without a current valid license from the Medical Board of                                                                                                    |
| Personal/Organization Details                      | California                                                                                                    |
| Contact Details                                    | New from the Medical Board of California:                                                                                                    |
| Physician Survey                                   | Regulation updates can be viewed at <u>http://www.mbc.ca.gov</u> .                                                                                                    |
| Financial Interest Disclosure<br>Summary           | Physician Survey:<br>California B&P Code sections 2425.1 and 2425.3 require the Medical Board to collect and publish certain information on training and                                                                                                    |
| Questions                                          | practice characteristics for each physician licensed in California. To comply with this law, the Board has developed a physician surv<br>that must be completed by each physician when renewing their license.                                                                     |
| Family Physician Training<br>Program Voluntary Fee | Taxpayer Information:                                                                                                    |
| File Attachments                                   | Effective July 1, 2012, the State Board of Equalization and the Franchise Tax Board may share taxpayer information with the Board.<br>are obligated to pay your state tax obligation and your license may be suspended if the state tax obligation is not paid.                    |
| Application Summary                                | Contact Us:                                                                                                    |
|                                                    | Online/Technical Assistance:<br>For Online/Technical assistance, contact the Medical Board of California's Help Desk at:<br>Phone: (916) 263-2205.<br>Assistance is available Monday - Friday, 8:00 a.m 5:00 p.m. PST (except holidays).                                           |
|                                                    | Licensing Questions:<br>For licensing and renewal information, contact the Medical Board of California at:<br>CA Toil-Free: 1 (800) 633-2322<br>Phone: (916) 263-2382<br>Fax: (916) 263-2944<br>Assistance is available Monday - Friday, 8:00 a.m 5:00 p.m. PST (except holidays). |
|                                                    | Press "Next" to continue.                                                                                                    |
|                                                    | Press "Cancel" to exit this application.                                                                                                    |
|                                                    | If you need to change your current address please go back to the quick start menu by pressing "Cancel" and select<br>"Address Change" application.                                                                                                    |

# 3. Physician's and Surgeon's Renewal – Information Privacy Act

Please read the information then click on the Agree button.

| CA                                                 | Department of Consumer Alfalis                                                                                                    |
|----------------------------------------------------|----------------------------------------------------------------------------------------------------|
| U.GOV                                              | DICL                                                                                                    |
|                                                    | Skip.nm                                                                                                    |
| Logged in as                                       | Update Profile   Logoff   Conta                                                                                                    |
| Introduction                                       | Physician's and Surgeon's Renewal - Information Privacy Act                                                                                                    |
| Information Privacy Act                            | NOTICE: All items in this application are mandatory; none are voluntary.                                                                                                    |
| Transaction Suitability<br>Questions               | This information is requested by the Licensing Program of the Medical Board of California. Failure to provide any of the<br>requested information will result in the application being rejected as incomplete. The information provided will be used to verify<br>the licensee's identifications and determine your gualifications for licensing has actions 118 and 2000, at see, of the California.                                                                                                    |
| Application Questions                              | Business and Professions Code, which authorizes the collection of this information.                                                                                                    |
| Name and<br>Personal/Organization<br>Details       | The Licensing Program Chief is the custodian of records. Access to records by the individual to whom they pertain may be<br>obtained under the Information Practices Act, Civil Code section 1798.17, by contacting the custodian of records at 2005<br>Evergreen Street, Suite 1200, Sacramento, CA 95815, (916) 263-2389.                                                                                                    |
| Contact Details                                    | The information on your application may be transferred to other medical licensing authorities, the Federation of State Medical                                                                                                    |
| Physician Survey                                   | Boards, or other governmental law enforcement agencies.                                                                                                    |
| Financial Interest<br>Disclosure Summary           | Disclosure of your Social Security Number (SSN), Individual Taxpayer Identification Number (ITIN) or Federal Employer<br>Identification Number (FEIN) is MANDATORY. Section 30 of the Business & Professions Code and Public Law 94 455, (42 US<br>105 (2010) (2010) |
| Questions                                          | purposes of compliance with any judgment or order for family support in accordance with Family Code Section 17520, or for                                                                                                    |
| Family Physician Training<br>Program Voluntary Fee | ventification of licensure or examination status by a licensing examination entity which utilizes a national examination and whe<br>licensure is reciprocal with the requesting state. If you fail to disclose your SSN/ITIN or FEIN, your application will not be<br>processed and you will be reported to the Franchise Tax Board, which may assess a \$100 penalty against you. This application                                                                                                    |
| File Attachments                                   | and the information contained therein may be disclosed pursuant to California Public Records Act Request.                                                                                                    |
| Application Summary                                | Press "Agree" to continue.                                                                                                    |
|                                                    | Press "Cancel" to exit this application.                                                                                                    |
|                                                    | Agree Cance                                                                                                    |
|                                                    | Back to Ton   Conditions of Lea   Prenew Delicy   Accessibility                                                                                                    |

## 4. Physician's and Surgeon's Renewal – HCAI Workforce Survey

You must complete the HCAI Workforce Survey in order to continue with your renewal. After the survey, you will be returned to the screen below where you will click the **Next** button.

| •••••                                                                                                    |                                                                                                    |                                                                                                    |
|----------------------------------------------------------------------------------------------------|----------------------------------------------------------------------------------------------------|----------------------------------------------------------------------------------------------------|
| Logged in as Lowe, Natalie                                                                                                    |                                                                                                    | <u>Skip navig:</u><br><u>Update Profile</u>   <u>Logoff</u>   <u>Contact</u>                                                                           |
| Introduction Information Privacy Act HCAI Workforce Survey Transaction Suitability Questions Application Questions Name and Personal/Organization Details Contact Details Contact Details Contact Details Guestions Questions Questions Family Physician Training Program Voluntary Fee File Attachments Application Summary | Physician's and Surgeon's Renewal<br>Update your Physician Survey below.<br>Press "Next" to continue.<br>Press "Previous" to return to the previous screen<br>Press "Cancel" to exit this application.<br>Last Survey Date:<br>Click the HCAI image to be redirected to the<br>Survey: | - HCAI Workforce Survey                                                                                                    |
|                                                                                                    | Back to Top   Conditions of Use                                                                                                    | Privacy Policy   Accessibility                                                                                                    |
| ICAI Survey Home Abour                                                                                                    | t Contact                                                                                                    |                                                                                                    |
|                                                                                                    | HCAI Workforce Survey Or                                                                                                    | nline Submission                                                                                                    |
| Fhank you for taking the time t<br>License" below. You will b                                                                                                    | o complete your HCAI Workforce Survey. For your<br>e redirected to Medical Board's license verification<br>redirected back to the HCAI Wor                                                                                                    | security, first we must verify your identity. Please click on "Verify<br>app, IDEAL. Once you verify your license there, you will be<br>kforce Survey. |
|                                                                                                    |                                                                                                    |                                                                                                    |

Below are examples of the screens on the HCAI Workforce Survey. All questions must be answered to continue to the next page.

**Please note**: On the **IDEAL** screen, please do not put any preceding zeros before your license number. For example, the license number, A012345 you would only enter 12345.

| Interoperability Developm      | IDEAL<br>ent Effort to Authenticate Licensees |  |  |
|--------------------------------|-----------------------------------------------|--|--|
| <image/>                       | <complex-block></complex-block>               |  |  |
| HCAI Survey Home About Contact |                                               |  |  |

| Progress                                    | Ethnicity                                                                                                    |
|---------------------------------------------|----------------------------------------------------------------------------------------------------|
| Ethnicity                                   | Are you Hispanic, Latino/a, or of Spanish origin? Select all that apply.  No Mexican, Mexican American, Chicano/a Puerto Rican Cuban Cuban Central American South American Other Hispanic, Latino/a or Spanish origin Decline to State Next |
| Race                                        |                                                                                                    |
| Race/Ethnicity Disclosure                   |                                                                                                    |
| Degree/Credential Qualification<br>Location |                                                                                                    |
| Current Training Status                     |                                                                                                    |
| Postgraduate Training Location              |                                                                                                    |
| Postgraduate Training Years                 |                                                                                                    |
| Primary Area of Practice                    |                                                                                                    |
| Secondary Area of Practice                  |                                                                                                    |

| Progress                                    | Race                                                                                                    |
|---------------------------------------------|----------------------------------------------------------------------------------------------------|
| <ul> <li>Ethnicity</li> </ul>               | With which race(s) do you identify? Select all that apply.                                                                                                    |
| Race                                        | 🗆 American Indian                                                                                                    |
| Race/Ethnicity Disclosure                   | Native American     Alaskan Native                                                                                                    |
| Degree/Credential Qualification<br>Location | Asian                                                                                                    |
| Current Training Status                     | □ Asian Indian                                                                                                    |
| Postgraduate Training Location              | 🗆 Chinese                                                                                                    |
| Postaraduate Training Vears                 | □ Filipino                                                                                                    |
|                                             | Indonesian Iapanese Iapanese |
| Primary Area of Practice                    | □ Korean                                                                                                    |
| Secondary Area of Practice                  | Laotian/Hmong                                                                                                    |
| ABMS Certifications                         | Malaysian     Rekirtani                                                                                                    |
| Employment Status                           |                                                                                                    |
| Anticipated Retirement                      | Taiwanese Tai                                                                                                    |
| Practice Activities                         | <ul> <li>Vietnamese</li> </ul>                                                                                                    |
|                                             | Other Asian                                                                                                    |
|                                             |                                                                                                    |
| Primary Practice Setting                    | African American                                                                                                    |
| Secondary Practice Location                 | African                                                                                                    |
| Secondary Practice Setting                  | Middle Eastern                                                                                                    |
| NDI                                         | Native Hawaiian or other Pacific Islander                                                                                                    |
|                                             | 🗆 Fijian                                                                                                    |
| Language Fluency                            | 🗆 Guamanian                                                                                                    |
| Language Fluency Disclosure                 | □ Samoan                                                                                                    |
| Sex Assigned at Birth                       | Tongan Other Desition lander                                                                                                    |
| Gender Identity                             |                                                                                                    |
| Gender Identity Disclosure                  | White/Caucasian     European                                                                                                    |
| Sexual Orientation                          | Other (not listed)                                                                                                    |
| Disability                                  |                                                                                                    |
| Email                                       | Previous Next                                                                                                    |
|                                             |                                                                                                    |
| HCAI Workforce Survey                       |                                                                                                    |

| HCAI Survey Home About Contact                  |                                                                                                    |  |  |
|-------------------------------------------------|----------------------------------------------------------------------------------------------------|--|--|
| Progress                                        | Race/Ethnicity Disclosure                                                                                                    |  |  |
| <ul> <li>✓ Ethnicity</li> <li>✓ Race</li> </ul> | Do you want to include the Race/Ethnicity information in your profile on the Department of Consumer Affairs (DCA) Search<br>License Profile? |  |  |
| Race/Ethnicity Disclosure                       | No No                                                                                                    |  |  |
| Degree/Credential Qualification<br>Location     | Previous                                                                                                    |  |  |
| Corrent training Status                         |                                                                                                    |  |  |

| Progress                                    | Degree/Credential Qualification Location<br>Where did you complete the degree/credential that qualified you for your first United States license in this<br>profession? |
|---------------------------------------------|----------------------------------------------------------------------------------------------------|
| ✓ <u>Ethnicity</u>                          |                                                                                                    |
| ✓ <u>Race</u>                               |                                                                                                    |
| ✓ <u>Race/Ethnicity Disclosure</u>          | United States – California                                                                                                    |
| Degree/Credential<br>Qualification Location | Outside of the United States  Decline to State                                                                                                    |
| Current Training Status                     |                                                                                                    |
| Postgraduate Training Location              | Previous Next                                                                                                    |

| Progress                                                                                                    | Current Training Status                                                             |  |
|----------------------------------------------------------------------------------------------------|-------------------------------------------------------------------------------------|--|
|                                                                                                    | What is your current training status?  Postgraduate Training Fellow Not in Training |  |
| <ul> <li><u>Degree/Credential Qualification</u></li> <li><u>Location</u></li> <li>Current Training Status</li> </ul> | O Decline to State Previous Next                                                    |  |
| Postgraduate Training Location                                                                                       |                                                                                     |  |
| HCAI Survey Home About Contact                                                                                       |                                                                                     |  |
| Progress                                                                                                    | Postgraduate Training Location                                                      |  |

| Progress                                                                            | Postgraduate Training Location                                                                                                    |
|-------------------------------------------------------------------------------------|----------------------------------------------------------------------------------------------------|
| ≤ <u>Ethnicity</u>                                                                  | Where did you complete your Postgraduate Training?                                                                                      |
| ✓ <u>Race</u>                                                                       | O United States – California                                                                                                    |
| ✓ <u>Race/Ethnicity Disclosure</u>                                                  | <ul> <li>United States – Other State/Territory</li> <li>Outside of the United States</li> <li>Decline to State</li> </ul> Previous Next |
| <ul> <li><u>Degree/Credential Qualification</u></li> <li><u>Location</u></li> </ul> |                                                                                                    |
| ✓ <u>Current Training Status</u>                                                    |                                                                                                    |
| Postgraduate Training<br>Location                                                   |                                                                                                    |

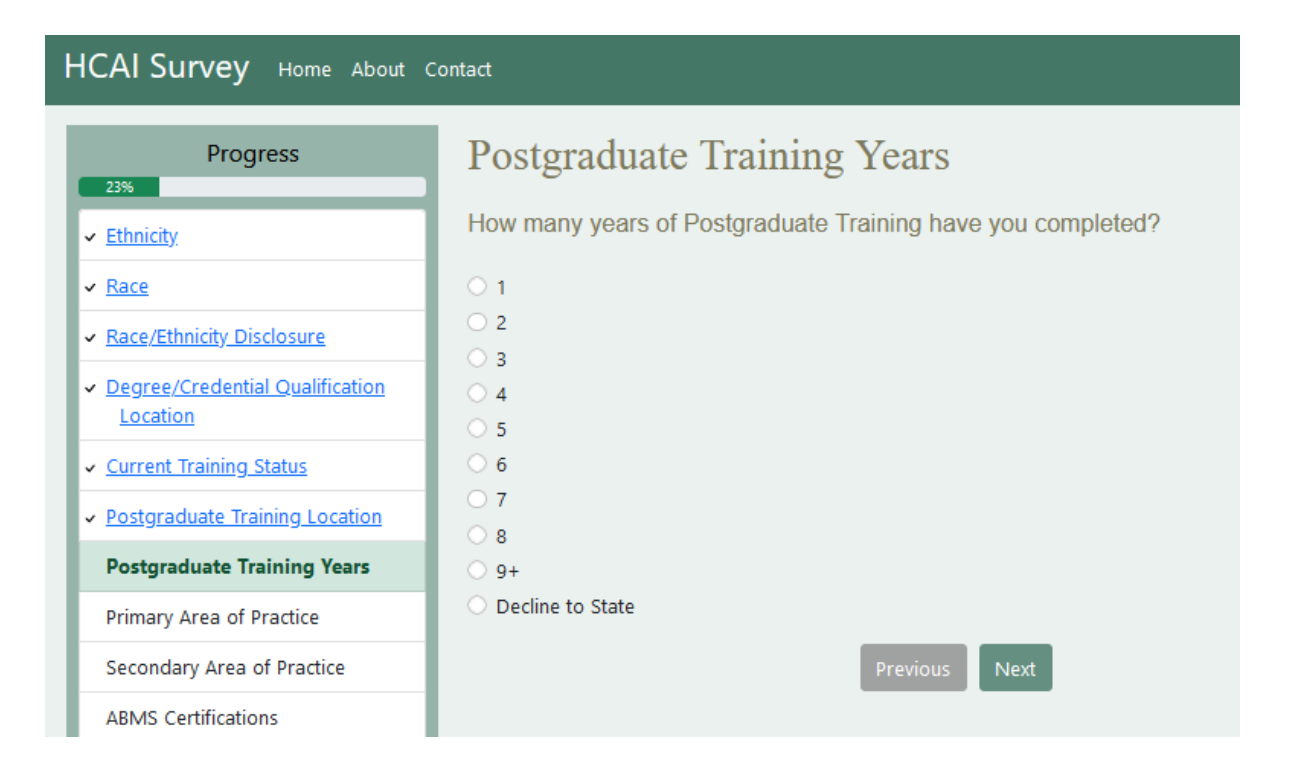

| Progress                                        | Primary Area of Practice                                      |
|-------------------------------------------------|---------------------------------------------------------------|
| Ethnicity                                       | Which specialty best describes your primary area of practice? |
| Race                                            | Aerospace Medicine                                            |
| Race/Ethnicity Disclosure                       | Allergy and Immunology                                        |
|                                                 | <ul> <li>Anesthesiology</li> </ul>                            |
| Degree/Credential Qualification                 | Cardiology                                                    |
| Location                                        | Colon and Rectal Surgery                                      |
| Current Training Status                         | <ul> <li>Complementary &amp; Alternative Medicine</li> </ul>  |
| Postgraduate Training Location                  | Cosmetic Surgery                                              |
| Restaurdente Rejuisie Meren                     | Critical Care                                                 |
| <ul> <li>Postgraduate Training Years</li> </ul> | Opermatology                                                  |
| Primary Area of Practice                        | Emergency Medicine                                            |
| Secondary Area of Practice                      |                                                               |
| Secondary Area of Practice                      | <ul> <li>Epilepsy</li> </ul>                                  |
| ABMS Certifications                             | Facial, Plastic & Reconstructive Surgery                      |
| Employment Status                               | Family Medicine                                               |
|                                                 | Gastroenterology                                              |
| Anticipated Retirement                          | General Practice                                              |
| Practice Activities                             | O General Surgery                                             |
|                                                 | O Geriatric Medicine                                          |
| Primary Practice Location                       | Hematology                                                    |

## Primary Practice Setting

Secondary Practice Location

- Secondary Practice Setting
- NPI
- Language Fluency
- -----,

Language Fluency Disclosure

- Sex Assigned at Birth
- Gender Identity
- Gender Identity Disclosure
- Sexual Orientation

Disability

Email

- 🔿 Infectious Disease
- Internal Medicine
- Medical Genetics
- Neonatal-Perinatal Medicine
- ) Nephrology
- Neurodevelopmental Disabilities
- Neurological Surgery
- Neurology
- Neurology with Special Qualification in Child Neurology
- Nuclear Medicine
- Obstetrics and Gynecology
- Occupational Medicine
- Oncology
- Ophthalmology
- Orthopedic Surgery
- Otolaryngology
- Pain Medicine
- Pathology
- O Pediatrics
- O Physical Medicine and Rehabilitation
- O Plastic Surgery
- O Psychiatry
- O Psychosomatic Medicine
- O Public Health and General Preventive Medicine
- $\bigcirc$  Pulmonology

| O Physical Medicine and Rehabilitation          |
|-------------------------------------------------|
| <ul> <li>Plastic Surgery</li> </ul>             |
| O Psychiatry                                    |
| <ul> <li>Psychosomatic Medicine</li> </ul>      |
| O Public Health and General Preventive Medicine |
| O Pulmonology                                   |
| <ul> <li>Radiation Oncology</li> </ul>          |
| Radiologic Physics                              |
| <ul> <li>Radiology</li> </ul>                   |
| <ul> <li>Rheumatology</li> </ul>                |
| Sleep Medicine                                  |
| <ul> <li>Spine Surgery</li> </ul>               |
| <ul> <li>Sports Medicine</li> </ul>             |
| <ul> <li>Surgical Oncology</li> </ul>           |
| <ul> <li>Thoracic Surgery</li> </ul>            |
| O Urology                                       |
| Vascular Surgery                                |
| Other - Not Listed                              |
| <ul> <li>Decline to State</li> </ul>            |
|                                                 |
| Previous Next                                   |
|                                                 |
|                                                 |

|    | Progress                                             | Secondary Area of Practice                                                      |
|----|------------------------------------------------------|---------------------------------------------------------------------------------|
| I  | <ul> <li><u>Ethnicity</u></li> </ul>                 | Which additional specialties are within your secondary area of practice?        |
| I  | ✓ <u>Race</u>                                        | Aerospace Medicine                                                              |
| 1  | <ul> <li><u>Race/Ethnicity Disclosure</u></li> </ul> | Allergy and Immunology                                                          |
| Ľ  | <ul> <li>Degree/Credential Qualification</li> </ul>  | Anesthesiology                                                                  |
| 1  | Location                                             | Cardiology                                                                      |
| •  | <ul> <li>Current Training Status</li> </ul>          | Colon and Rectal Surgery                                                        |
|    | <u>Postgraduate Training Location</u>                | Complementary & Alternative Medicine                                            |
|    |                                                      | Cosmetic Surgery                                                                |
| 1  | <ul> <li>Postgraduate Training Years</li> </ul>      | Critical Care                                                                   |
| I. | <ul> <li>Primary Area of Practice</li> </ul>         | Dermatology                                                                     |
| I  | Secondary Area of Practice                           | Emergency Medicine                                                              |
| 1  | ABMS Certifications                                  | Endocrinology                                                                   |
| ŀ  |                                                      | Epilepsy                                                                        |
|    | Employment Status                                    | Facial, Plastic & Reconstructive Surgery (Selected as Primary Area of Practice) |
|    | Anticipated Retirement                               | Family Medicine                                                                 |
| 1  | Practice Activities                                  | Gastroenterology                                                                |
|    | Primary Practice Location                            | General Practice                                                                |
|    |                                                      | General Surgery                                                                 |

| Primary Practice Setting     | General Surgery                                         |  |  |
|------------------------------|---------------------------------------------------------|--|--|
| Cocondany Departies Location | Geriatric Medicine                                      |  |  |
| Secondary Practice Location  | Hematology                                              |  |  |
| Secondary Practice Setting   | Infectious Disease                                      |  |  |
| NPI                          | Internal Medicine                                       |  |  |
| Language Fluency             | Medical Genetics                                        |  |  |
| Language Fluency Disclosure  | Neonatal-Perinatal Medicine                             |  |  |
|                              | Nephrology                                              |  |  |
| Sex Assigned at Birth        | Neurodevelopmental Disabilities                         |  |  |
| Gender Identity              | Neurological Surgery                                    |  |  |
| Gender Identity Disclosure   | Neurology                                               |  |  |
| Sexual Orientation           | Neurology with Special Qualification in Child Neurology |  |  |
| Disability                   | 🗆 Nuclear Medicine                                      |  |  |
|                              | Obstetrics and Gynecology                               |  |  |
| Email                        | Occupational Medicine                                   |  |  |
|                              | Oncology                                                |  |  |
|                              | Ophthalmology                                           |  |  |
|                              | Orthopedic Surgery                                      |  |  |
|                              | Otolaryngology                                          |  |  |
|                              | Pain Medicine                                           |  |  |
|                              | Pathology                                               |  |  |
|                              | Pediatrics                                              |  |  |

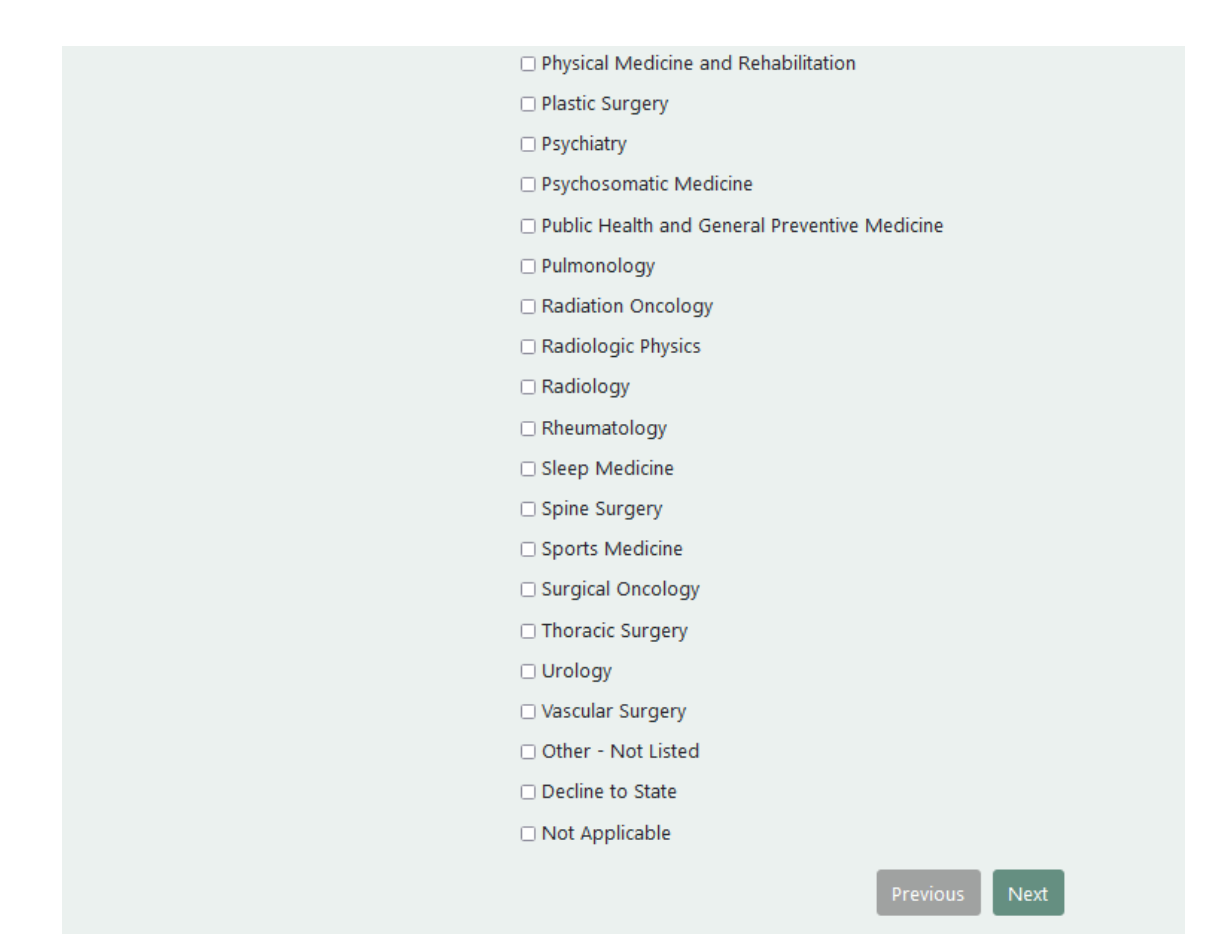

| Progress                                                                            | ABMS Certifications                                                                  |
|-------------------------------------------------------------------------------------|--------------------------------------------------------------------------------------|
| ✓ <u>Ethnicity</u>                                                                  | Which American Board of Medical Specialties (ABMS) Board Certifications do you have: |
| ✓ <u>Race</u>                                                                       | American Board of Allergy and Immunology                                             |
| ✓ <u>Race/Ethnicity Disclosure</u>                                                  | Allergy and Immunology                                                               |
| <ul> <li><u>Degree/Credential Qualification</u></li> <li><u>Location</u></li> </ul> | American Board of Anesthesiology                                                     |
| ✓ <u>Current Training Status</u>                                                    |                                                                                      |
| <ul> <li>Postgraduate Training Location</li> </ul>                                  | Hospice and Palliative Medicine     Pain Medicine                                    |
| <ul> <li>Postgraduate Training Years</li> </ul>                                     | Pediatric Anesthesiology                                                             |
| ✓ Primary Area of Practice                                                          | Sleep Medicine                                                                       |
| <ul> <li>Secondary Area of Practice</li> </ul>                                      | American Board of Colon and Rectal Surgery                                           |
| ABMS Certifications                                                                 | Colon and Rectal Surgery                                                             |
| Employment Status                                                                   | American Board of Dermatology                                                        |
| Anticipated Retirement                                                              | <ul> <li>Dermatology</li> <li>Dermatopathology</li> </ul>                            |
| Practice Activities                                                                 | Pediatric Dermatology                                                                |

#### Primary Practice Location

- Primary Practice Setting
- Secondary Practice Location
- Secondary Practice Setting
- NPI
- Language Fluency
- Language Fluency Disclosure
- Sex Assigned at Birth
- Gender Identity
- Gender Identity Disclosure
- Sexual Orientation
- Disability
- Email

#### American Board of Emergency Medicine

- Anesthesiology Critical Care Medicine
- Emergency Medical Services
- Emergency Medicine
- Hospice and Palliative Medicine
- Internal Medicine-Critical Medicine
- Medical Toxicology
- Pain Medicine
- Pediatric Emergency Medicine
- Sports Medicine
- Undersea and Hyperbaric Medicine

### American Board of Facial Plastic & Reconstructive Surgery

Facial Plastic & Reconstructive Surgery

## American Board of Family Medicine

- Adolescent Medicine
- Family Medicine
- Geriatric Medicine
- Hospice and Palliative Medicine
- Pain Medicine
- Sleep Medicine
- Sports Medicine

#### American Board of Internal Medicine

- Adolescent Medicine
- Adult Congenital Heart Disease
- Advanced Heart Failure and Transplant
- Adult Congenital Heart Disease
- Advanced Heart Failure and Transplant
- Cardiology
- Cardiovascular Disease
- Clinical Cardiac Electrophysiology
- Critical Care Medicine
- Endocrinology, Diabetes and Metabolism
- Gastroenterology
- Geriatric Medicine
- Hematology
- Hospice and Palliative Medicine
- Infectious Disease
- Internal Medicine
- Interventional Cardiology
- Medical Oncology
- Nephrology
- Pulmonary Disease
- Rheumatology
- 🗆 Sleep Medicine
- Sports Medicine
- Transplant Hepatology

## American Board of Medical Genetics and Genomics

- Clinical Biochemical Genetics
- $\hfill\square$  Clinical Cytogenetics and Genomics
- Clinical Genetics and Genomics (MD)
- Clinical Molecular Genetics and Genomics
- Laboratory Genetics and Genomics
- Medical Biochemical Genetics

Molecular Genetic Pathology

## American Board of Neurological Surgery

Neurological Surgery

### American Board of Nuclear Medicine

Nuclear Medicine

#### American Board of Obstetrics and Gynecology

Critical Care Medicine

- Female Pelvic Medicine and Reconstructive Surgery
- Gynecologic Oncology
- Hospice and Palliative Medicine
- Maternal and Fetal Medicine
- Obstetrics and Gynecology
- Reproductive Endocrinology/Infertility

American Board of Ophthalmology

Ophthalmology

## American Board of Orthopaedic Surgery

Orthopaedic Sports Medicine Orthopaedic Surgery

Surgery of the Hand

## American Board of Otolaryngology

Complex Pediatric Otolaryngology

- Neurotology
- Otolaryngology
- Plastic Surgery Within the Head and Neck
- Sleep Medicine

American Board of Pain Medicine

#### Pain Medicine

### American Board of Pathology

- Blood Banking/Transfusion Medicine
- Clinical Informatics
- Cytopathology
- Dermatopathology Hematopathology
- Neuropathology
- Pathology Anatomic
- Pathology Anatomic/Pathology- Clinical
- Pathology Chemical Pathology – Clinical
- Pathology Forensic
- Pathology Medical Microbiology
- Pathology Molecular Genetic
- Pathology Pediatric

## **American Board of Pediatrics**

Adolescent Medicine

- Child Abuse Pediatrics
- Developmental-Behavioral Pediatrics
- Hospice and Palliative Medicine

- Medical Toxicology
- Neonatal-Perinatal Medicine
- Pediatric Cardiology
- Pediatric Critical Care Medicine
- Pediatric Emergency Medicine
- Pediatric Endocrinology
- Pediatric Gastroenterology
- Pediatric Hematology-Oncology
- 🗆 Pediatric Hospital Medicine
- Pediatric Infectious Diseases
- Pediatric Nephrology
- Pediatric Pulmonology
- Pediatric Rheumatology
- Pediatric Transplant Hepatology
- Pediatrics
- Sleep Medicine
- Sports Medicine

American Board of Physical Medicine and Rehabilitation

- Brain Injury Medicine
- Hospice and Palliative Medicine
- Neuromuscular Medicine
- Pain Medicine
- Pediatric Rehabilitation Medicine
- Physical Medicine and Rehabilitation
- Spinal Cord Injury Medicine
- Sports Medicine

American Board of Plastic Surgery

Plastic Surgery Plastic Surgery Within the Head and Neck Surgery of the Hand American Board of Preventive Medicine Addiction Medicine Aerospace Medicine Clinical Informatics Medical Toxicology Occupational Medicine Public Health and General Preventive Medicine Undersea and Hyperbaric Medicine American Board of Psychiatry and Neurology Addiction Psychiatry Brain Injury Medicine Child and Adolescent Psychiatry Clinical Neurophysiology 🗆 Epilepsy Forensic Psychiatry Geriatric Psychiatry Hospice and Palliative Medicine Neurodevelopmental Disabilities Neurology Neurology with Special Qualification in Child Neurology Neuromuscular Medicine 🗆 Pain Medicine Psychiatry

- Psychosomatic Medicine
- Sleep Medicine
- 🗆 Vascular Neurology

American Board of Radiology

- 🗆 Diagnostic Radiology
- Hospice and Palliative Medicine
- Interventional Radiology and Diagnostic Radiology
- Medical Physics
- Neuroradiology
- Nuclear Radiology
- Pain Medicine
- 🗆 Pediatric Radiology
- Radiation Oncology
- Vascular and Interventional Radiology

American Board of Sleep Medicine

Sleep Medicine

American Board of Spine Surgery

Spine Surgery

## American Board of Surgery

- Complex General Surgical Oncology
- Hospice and Palliative Medicine
- Pediatric Surgery
- Surgery
- Surgery of the Hand
- Surgical Critical Care
- Vascular Surgery

American Board of Thoracic Surgery

- 🗆 Congenital Cardiac Surgery
- Thoracic and Cardiac Surgery

## American Board of Urology

- Female Pelvic Medicine and Reconstructive Surgery
- Pediatric Urology
- 🗆 Urology

## Other

- Decline to State
- None

Step-by-Step User Guide for Physicians to Renew Online

#### HCAI Survey Home About Contact **Employment Status** Progress 38% What is your current employment status? ✓ <u>Ethnicity</u> ✓ <u>Race</u> Actively working in a position that requires my license Actively working in a different field ✓ <u>Race/Ethnicity Disclosure</u> O Not currently working, seeking work in this field <u>Degree/Credential Qualification</u> O Not currently working, not seeking work in this field Location O Retired Decline to state <u>Current Training Status</u> Postgraduate Training Location Previous Next Postgraduate Training Years

# HCAI Survey Home About Contact

| Progress<br>42%                                                                     | Anticipated Retirement                                         |
|-------------------------------------------------------------------------------------|----------------------------------------------------------------|
| ✓ <u>Ethnicity</u>                                                                  | When do you anticipate retiring?                               |
| ✓ <u>Race</u>                                                                       | O Less than 2 years                                            |
| ✓ <u>Race/Ethnicity Disclosure</u>                                                  | <ul> <li>3 - 5 years</li> <li>6 - 10 years</li> </ul>          |
| <ul> <li><u>Degree/Credential Qualification</u></li> <li><u>Location</u></li> </ul> | <ul> <li>11 or more years</li> <li>Decline to state</li> </ul> |
| ✓ <u>Current Training Status</u>                                                    |                                                                |
| <ul> <li>Postgraduate Training Location</li> </ul>                                  | Previous Next                                                  |

| Progress                                                    | Practice Activities                                                                         |
|-------------------------------------------------------------|---------------------------------------------------------------------------------------------|
| <ul> <li>✓ <u>Ethnicity</u></li> </ul>                      | Estimate the average number of hours per week spent on the following activities:            |
| ✓ <u>Race</u>                                               | Direct Patient Care (including telehealth)                                                  |
| ✓ <u>Race/Ethnicity Disclosure</u>                          | ○ None ○ 1-9 Hours ○ 10-19 Hours ○ 20-29 Hours ○ 30-39 Hours ○ 40+ Hours ○ Decline to State |
| ✓ <u>Degree/Credential</u><br><u>Qualification Location</u> | Percentage (%) of patient care hours spent on telehealth                                    |
| ✓ <u>Current Training Status</u>                            |                                                                                             |
| ✓ Postgraduate Training                                     | Training                                                                                    |
| Location                                                    | ○ None ○ 1-9 Hours ○ 10-19 Hours ○ 20-29 Hours ○ 30-39 Hours ○ 40+ Hours ○ Decline to State |
| <ul> <li>Postgraduate Training Years</li> </ul>             |                                                                                             |
| ✓ Primary Area of Practice                                  | Research                                                                                    |
| ✓ Secondary Area of Practice                                | O None O 1-9 Hours O 10-19 Hours O 20-29 Hours O 30-39 Hours O 40+ Hours O Decline to State |
| ✓ <u>ABMS Certifications</u>                                | Administration                                                                              |
| ✓ Employment Status                                         | O None O 1-9 Hours O 10-19 Hours O 20-29 Hours O 30-39 Hours O 40+ Hours O Decline to State |
| ✓ <u>Anticipated Retirement</u>                             |                                                                                             |
| Practice Activities                                         | Other                                                                                       |
| Primary Practice Location                                   | O None O 1-9 Hours O 10-19 Hours O 20-29 Hours O 30-39 Hours O 40+ Hours O Decline to State |
| Primary Practice Setting                                    |                                                                                             |
| Secondary Practice Location                                 | Previous Next                                                                               |

| HCAI Survey Home About C                                                            | iontact           |                                                                  |                                                                                                    |
|-------------------------------------------------------------------------------------|-------------------|------------------------------------------------------------------|----------------------------------------------------------------------------------------------------|
| Progress                                                                            | Prir              | nary Practice Loo                                                | cation                                                                                                    |
| sos<br><u>Ethnicity</u>                                                             | The ne<br>locatio | ext few questions refer to you<br>ons are where you spend the    | r primary and secondary practice locations. Your primary and secondary<br>most and second most work hours in an average work week, respectively. |
| ✓ <u>Race</u>                                                                       | Persor            | ns who consistently work in m                                    | ultiple locations (e.g. temporary workers, home health, multi-facility rounds)                                                                   |
| ✓ <u>Race/Ethnicity Disclosure</u>                                                  | should            | d enter the location where the<br>tain the confidentiality of th | y are based. Please note that California law requires departments to<br>is data and only allows release in aggregate form that cannot be used to |
| <ul> <li><u>Degree/Credential Qualification</u></li> <li><u>Location</u></li> </ul> | identi            | fy an individual.                                                |                                                                                                    |
| <ul> <li><u>Current Training Status</u></li> </ul>                                  | What              | is the address of your prin                                      | nary practice location?                                                                                                    |
| ✓ Postgraduate Training Location                                                    | O Ente            | er Location                                                      |                                                                                                    |
| ✓ Postgraduate Training Years                                                       |                   | *Required                                                        |                                                                                                    |
| <ul> <li>Primary Area of Practice</li> </ul>                                        |                   | nequired                                                         |                                                                                                    |
| <ul> <li><u>Secondary Area of Practice</u></li> </ul>                               |                   | * Address Line 1                                                 |                                                                                                    |
| ✓ <u>ABMS Certifications</u>                                                        |                   | Address Line 2                                                   |                                                                                                    |
| ✓ Employment Status                                                                 |                   | Address Line 3                                                   |                                                                                                    |
| ✓ <u>Anticipated Retirement</u>                                                     |                   | * City                                                           |                                                                                                    |
| ✓ <u>Practice Activities</u>                                                        |                   | * State/Province                                                 |                                                                                                    |
| Primary Practice Location                                                           |                   | * Zip                                                            |                                                                                                    |
| Primary Practice Setting                                                            |                   | * Country                                                        |                                                                                                    |
| Secondary Practice Location                                                         |                   | country                                                          |                                                                                                    |
| Secondary Practice Setting                                                          |                   |                                                                  |                                                                                                    |
| NPI                                                                                 | O Not Applicable  |                                                                  |                                                                                                    |
| Language Fluency                                                                    | Dec               |                                                                  |                                                                                                    |
| Language Fluency Disclosure                                                         |                   |                                                                  |                                                                                                    |

| HCAI Survey Home About                                                           | Contact                                                                              |  |
|----------------------------------------------------------------------------------|--------------------------------------------------------------------------------------|--|
| Progress                                                                         | Secondary Practice Location What is the address of your secondary practice location? |  |
| ✓ <u>Race</u>                                                                    | Enter Location                                                                       |  |
| <u>Race/Ethnicity Disclosure</u> <u>Degree/Credential</u> Qualification Location | *Required                                                                            |  |
| ✓ <u>Current Training Status</u>                                                 | Address Line 1                                                                       |  |
| ✓ Postgraduate Training<br>Location                                              | Address Line 3                                                                       |  |
| ✓ Postgraduate Training Years                                                    | * City                                                                               |  |
| ✓ Primary Area of Practice                                                       | * State/Province                                                                     |  |
| Secondary Area of Practice     ABMS Certifications                               | * Zip                                                                                |  |
| ✓ Employment Status                                                              | * Country                                                                            |  |
| ✓ <u>Anticipated Retirement</u>                                                  |                                                                                      |  |
| ✓ Practice Activities                                                            | Not Applicable                                                                       |  |
| ✓ <u>Primary Practice Location</u>                                               |                                                                                      |  |
| Secondary Practice Location                                                      | Previous Next                                                                        |  |
| Secondary Practice Setting                                                       |                                                                                      |  |

.

| HCAI Survey Home About                                      | Contact                                                                       |
|-------------------------------------------------------------|-------------------------------------------------------------------------------|
| Progress                                                    | NPI                                                                           |
| ✓ <u>Ethnicity</u>                                          | Do you have an individual (type-1) National Provider Identifier (NPI) number? |
| ✓ <u>Race</u>                                               | O Yes NPI Number:                                                             |
| ✓ <u>Race/Ethnicity Disclosure</u>                          | O No                                                                          |
| ✓ <u>Degree/Credential</u><br><u>Qualification Location</u> | O Decline to<br>State                                                         |
| ✓ <u>Current Training Status</u>                            | Previous Next                                                                 |
| <ul> <li>Postoraduate Training</li> </ul>                   |                                                                               |

| Progress                                        | Language Fluency                                                                                          |
|-------------------------------------------------|----------------------------------------------------------------------------------------------------|
| 67%                                             |                                                                                                    |
| ✓ Ethnicity                                     | Which of the following languages do you speak fluently/well enough to provide direct services to clients? |
|                                                 | Select all that apply.                                                                                    |
| ✓ <u>Race</u>                                   |                                                                                                    |
| ✓ Race/Ethnicity Disclosure                     | English                                                                                                   |
|                                                 | African Languages                                                                                         |
| ✓ <u>Degree/Credential</u>                      | 🗆 American Sign Language                                                                                  |
| Qualification Location                          | Amharic                                                                                                   |
| ✓ Current Training Status                       | Arabic                                                                                                    |
|                                                 | Armenian                                                                                                  |
| ✓ Postgraduate Training                         | Cantonese                                                                                                 |
| Location                                        | Croatian                                                                                                  |
| <ul> <li>Postgraduate Training Years</li> </ul> |                                                                                                    |
|                                                 | Formosan (Amis)     Formosan (Amis)                                                                       |
| <ul> <li>Primary Area of Practice</li> </ul>    |                                                                                                    |
| <ul> <li>Secondary Area of Practice</li> </ul>  | Trench Creole                                                                                             |
|                                                 | _ German                                                                                                  |
| ✓ <u>ABMS Certifications</u>                    |                                                                                                    |
| <ul> <li>Employment Status</li> </ul>           | _ Gujala                                                                                                  |
|                                                 |                                                                                                    |
| ✓ <u>Anticipated Retirement</u>                 |                                                                                                    |
| Practice Activities                             | U Hungarian                                                                                               |
|                                                 |                                                                                                    |
| ✓ <u>Primary Practice Location</u>              | Indonesian                                                                                                |
| <ul> <li>Secondary Practice Location</li> </ul> | 🗆 Italian                                                                                                 |
| • <u>Secondary Practice Location</u>            | 🗆 Japanese                                                                                                |
| ✓ <u>NPI</u>                                    | 🗆 Korean                                                                                                  |

## Language Fluency

Language Fluency Disclosure

Sex Assigned at Birth

Gender Identity

Gender Identity Disclosure

Sexual Orientation

Disability

Email

## 🗆 Lao

🗆 Mandarin

- 🗆 Mien
- 🗆 Mon-Khmer (Cambodian)
- 🗆 Navajo
- 🗆 Persian (Farsi)
- 🗆 Polish
- Portuguese
- 🗆 Panjabi (Punjabi)
- 🗆 Russian
- 🗆 Samoan
- Scandinavian Languages
- 🗆 Serbian
- Spanish
- 🗆 Swahili
- Tagalog
- Telugu
   Thai
- Tonga
- □ Turkish
- 🗆 Ukrainian
- 🗆 Urdu
- Vietnamese
- Xiang Chinese
- 🗆 Yiddish
- 🗆 Yoruba
- Other Chinese
- Other Non-English
- Other Sign Language
- Other (not listed)
- Decline to State

revious Next

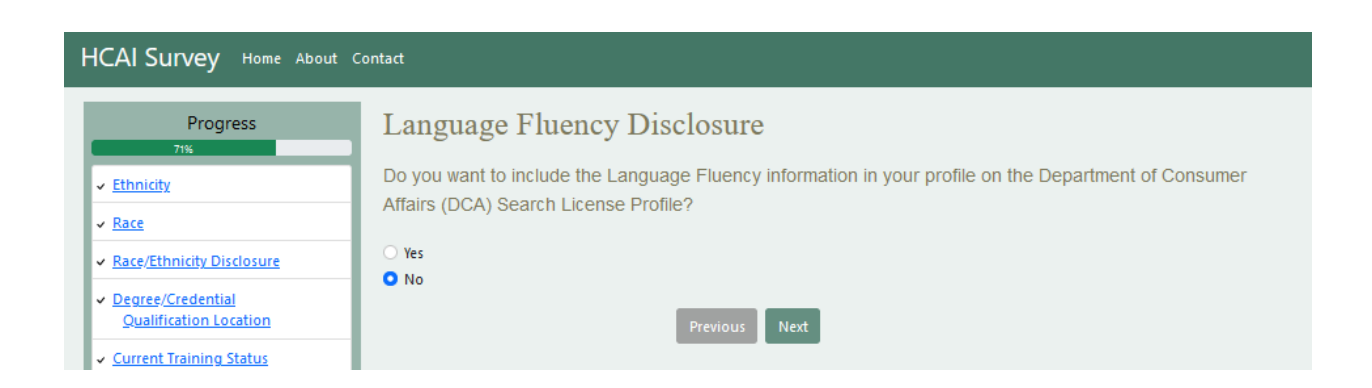

| HCAI Survey Home Abou        | t Contact                                                                                                    |
|------------------------------|----------------------------------------------------------------------------------------------------|
| Progress<br>75%              | Sex Assigned at Birth<br>What sex were you assigned at birth, on your original birth certificate?<br>Male<br>Female<br>Unknown/Undetermined<br>Decline to state              |
| HCAI Survey Home             | About Contact                                                                                                    |
| Progress<br>79%              | Gender Identity How do you currently describe yourself?  Male Female Transgender Do not identify as male, female, or transgender Decline to state Nervious Next              |
| HCAI Survey Home About Conta | đ                                                                                                    |
| Progress                     | Gender Identity Disclosure<br>to you want to include your Gender Identity in your profile on the Department of Consumer Affairs (DCA)<br>earch License Profile?<br>Yes<br>No |

- ✓ <u>Current Training Status</u>

Previous Next

| HCAI Survey Home About Co                                                                                                    | ontact                                                                                                    |
|----------------------------------------------------------------------------------------------------|----------------------------------------------------------------------------------------------------|
| Base         Base            Ethnicity            Race            Race/Ethnicity Disclosure            Degree/Credential<br>Qualification Location             Current Training Status<br>Location | Sexual Orientation<br>What is your current sexual orientation?<br>Straight or heterosexual<br>Gay or lesbian<br>Bisexual<br>Other<br>Decline to State |
| HCAI Survey Home About Progress 92%  Ethnicity  Race Race/Ethnicity Disclosure  Degree/Credential Qualification Location  Current Training Status                                                  | Contact Disability What is your current Disability Status?  I have a disability I do not have a disability Decline to state Nervious Next             |
| HCAI Survey Home About Contact                                                                                                    |                                                                                                    |
| Progress Email                                                                                                    | ide your email address for communications from the Board. Your email address will not be                                                              |

Previous Next

✓ <u>Race</u>

 <u>Race/Ethnicity Disclosure</u>
 <u>Degree/Credential</u> <u>Qualification Location</u>

| ICAI SURVEY Home About Contact                                                                                                 |
|----------------------------------------------------------------------------------------------------|
| Survey Review                                                                                                    |
| Please review your answers before submitting your survey. You can click the edit button next to each question to make changes. |
| Ethnicity Edit                                                                                                    |
| Decline to State                                                                                                    |
| Race                                                                                                    |
| European                                                                                                    |
| Race/Ethnicity Disclosure                                                                                                    |
| Yes                                                                                                    |
| Degree/Credential Qualification Location                                                                                       |
| Decline to State                                                                                                    |
| Current Training Status                                                                                                    |
| Gender Identity                                                                                                    |
| Decline to state                                                                                                    |
| Gender Identity Disclosure                                                                                                    |
| No                                                                                                    |
| Sexual Orientation                                                                                                    |
| Decline to State                                                                                                    |
| Disability Edit                                                                                                    |
| Decline to state                                                                                                    |
| Email Edit                                                                                                    |
| natalie.lowe@mbc.ca.gov                                                                                                    |
| Proceed                                                                                                    |

| HCAI Survey Home About Contact                                                                                                    |
|----------------------------------------------------------------------------------------------------|
| Attestation                                                                                                    |
| I declare under penalty of perjury under the laws of the State of California that all statements, answers, and<br>representations provided, including supplementary attached hereto, are true, complete and accurate. |
| Previous Submit                                                                                                    |
| HCAI Workforce Survey                                                                                                    |
|                                                                                                    |
| HCAI Survey Home About Contact                                                                                                    |
| Survey Completed                                                                                                    |
| Thank you for completing your survey. You may now close this tab in your browser.                                                                                                    |
| HCAI Workforce Survey                                                                                                    |

After this screen, you will be directed back to the renewal process.

## 5. **Physician's and Surgeon's Renewal – Function Suitability**

Please read the information regarding your Address of Record and Profile on the Board's website.

To view your profile, please go to <u>www.breeze.ca.gov</u>. On the left hand side of the screen, click the **Verify a License** button and select the third option "Search by License Number". Next complete the fields on the screen then click the **Search** button **If you need to complete an address change, STOP!** Click the Cancel button to be taken back to the Quick Start Menu.

## Please go to

http://www.mbc.ca.gov/Licensees/License\_Renewal/Physicians\_and\_Surgeons.aspx and view the "Step-by-Step User Guide for Physicians to Change Address Online".

If your address of record has not changed, answer the questions on the screen then click the **Next** button to proceed.

| CAGOV                                                                                                    | Bepartment of Consumer Attains<br>BREEZE                                                                                                    | elp Tutorials                    |
|----------------------------------------------------------------------------------------------------|----------------------------------------------------------------------------------------------------|----------------------------------|
|                                                                                                    |                                                                                                    | Skip nav                         |
| Logged in as                                                                                                    | Update                                                                                                    | Profile   Logoff   Conta         |
| Introduction                                                                                                    | Physician's and Surgeon's Renewal - Function Suitability                                                                                                    |                                  |
| Information Privacy Act                                                                                                    | Address of Record                                                                                                    |                                  |
| Transaction Suitability<br>Questions                                                                                                    | An Address of Record (public mailing address) is public information and is included in your online pr<br>Address of Record change, please do so before proceeding with your renewal.                                                                                                    | ofile. If you require an         |
| Application Questions                                                                                                    | The Medical Board's Web site contains various categories of public and disciplinary information on I                                                                                                    | icensees, including links        |
| Name and<br>Personal/Organization<br>Details                                                                                                    | other informational Web sites. This information is updated on a regular basis. Check your physician<br>in writing, to the Board.                                                                                                    | profile and report any err       |
|                                                                                                    | Press "Previous" to return to the previous section.                                                                                                    |                                  |
| Contact Details                                                                                                    | Answer the questions and proce "Next"                                                                                                    |                                  |
| Contact Details<br>Physician Survey                                                                                                    | Answer the questions and press "Next".<br>Press "Cancel" to exit this application.                                                                                                    |                                  |
| Contact Details<br>Physician Survey<br>Financial Interest<br>Disclosure Summary                                                                                        | Answer the questions and press "Next".<br>Press "Cancel" to exit this application.<br>Question                                                                                                    | Answer                           |
| Contact Details<br>Physician Survey<br>Financial Interest<br>Disclosure Summary<br>Questions                                                                           | Answer the questions and press "Next".<br>Press "Cancel" to exit this application.<br>Question<br>Has your address of record (public mailing address) changed?                                                                                                    | Answer<br>O Yes                  |
| Contact Details<br>Physician Survey<br>Financial Interest<br>Disclosure Summary<br>Questions<br>Family Physician Training<br>Program Voluntary Fee                     | Answer the questions and press "Next".<br>Press "Cancel" to exit this application.<br>Question<br>Has your address of record (public mailing address) changed?<br>Review your profile on the Medical Board's Web site at http://www.mbc.ca.gov/licensee/Index.html. Do<br>you acknowledge the information contained therein is correct and accurate, or have you notified the                                                                                                    | Answer<br>O Yes<br>© No<br>® Yes |
| Contact Details<br>Physician Survey<br>Financial Interest<br>Disclosure Summary<br>Questions<br>Family Physician Training<br>Program Voluntary Fee<br>File Attachments | Answer the questions and press "Next". Press "Cancel" to exit this application. Question Has your address of record (public mailing address) changed? Review your profile on the Medical Board's Web site at http://www.mbc.ca.gov/licenseeIndex.html. Do you acknowledge the information contained therein is correct and accurate, or have you notified the Board of any incorrect information, or will be notifying the Board with information contained in this renewal application? | Answer<br>Yes<br>No<br>Yes<br>No |

# 6. **Physician's and Surgeon's Renewal – Application Questions**

Select **Yes** or **No** from the down arrow on the white box to answer the question. Then click the **Next** button.

| PA.                                                | Department of Consumer Attains                                                                  | EAQ's Help Tutorials                                                                                                    |
|----------------------------------------------------|-------------------------------------------------------------------------------------------------|----------------------------------------------------------------------------------------------------|
| U.GOV                                              | BRELAE                                                                                          |                                                                                                    |
| opped in as                                        |                                                                                                 | Skip n                                                                                                    |
|                                                    |                                                                                                 | September of the sector of the sector of the |
| Introduction                                       | Physician's and Surgeon's Renewal - Application Questions                                       |                                                                                                    |
| Information Privacy Act                            | Answer the questions and press "Next" to continue.                                              |                                                                                                    |
| Transaction Suitability<br>Questions               | Press "Previous" to return to the previous section.<br>Press "Cancel" to exit this application. |                                                                                                    |
| Application Questions                              | Have you served or are you currently serving in the military?                                   |                                                                                                    |
| Name and<br>Personal/Organization<br>Details       |                                                                                                 | Previous Next Can                                                                                                    |
| Contact Details                                    |                                                                                                 |                                                                                                    |
| Physician Survey                                   |                                                                                                 |                                                                                                    |
| Financial Interest<br>Disclosure Summary           |                                                                                                 |                                                                                                    |
| Questions                                          |                                                                                                 |                                                                                                    |
| Family Physician Training<br>Program Voluntary Fee |                                                                                                 |                                                                                                    |
| File Attachments                                   |                                                                                                 |                                                                                                    |
| Application Summary                                |                                                                                                 |                                                                                                    |

# 7. Physician's and Surgeon's Renewal – Name and Personal Details

Verify information is correct then click on the **Next** button.

| nA                                                 | Department of Consumer At                              | Ab<br>Ab                                            | out BreEZe FAQ's Help Tutorials |
|----------------------------------------------------|--------------------------------------------------------|-----------------------------------------------------|---------------------------------|
| U.GOV                                              | BRELEZE                                                |                                                     |                                 |
|                                                    |                                                        |                                                     | Skip navi                       |
| Logged in as                                       |                                                        |                                                     | Update Profile   Logoff   Conta |
| Introduction                                       | Physician's and Su                                     | rgeon's Renewal - Name and Persor                   | al Details                      |
| Information Privacy Act                            | Press "Previous" to retur                              | n to the previous screen.                           |                                 |
| Transaction Suitability<br>Questions               | Verify your personal deta<br>Press "Cancel" to exit th | ils and press "Next" to continue.<br>is application |                                 |
| Application Questions                              | Title.                                                 |                                                     |                                 |
| Name and<br>Personal/Organization<br>Details       | First Name:<br>Middle Name:                            | John                                                |                                 |
| Contact Details                                    | Last Name:                                             | smith                                               |                                 |
| Physician Survey                                   | Birthdate:                                             | 09/08/1922 (mm/dd/yyyy)                             |                                 |
| Financial Interest<br>Disclosure Summary           | Gender:                                                | Male                                                |                                 |
| Questions                                          |                                                        |                                                     | Previous Next Canc              |
| Family Physician Training<br>Program Voluntary Fee |                                                        |                                                     |                                 |
| File Attachments                                   | [                                                      |                                                     |                                 |
| Application Summary                                |                                                        |                                                     |                                 |
|                                                    | Rank to Tax                                            | 1 Conditions of Use   Drivery Delivery 1 Annes      | -3-50-                          |

## 8. Physician's and Surgeon's Renewal – Address Detail Summary

# NOTE: Licensee cannot update addresses on this screen. If your Address of Record is incorrect, <u>STOP</u>!

## Please go to

http://www.mbc.ca.gov/Licensees/License\_Renewal/Physicians\_and\_Surgeons.aspx and view the "Step-by-Step User Guide for Physicians to Change Address Online".

If the address information displayed on the **Address Detail Summary** is correct, then click the **Next** button.

| U.GOV                             | BREE                                     | <b>Z</b> E                     |                                                                                        |  |
|-----------------------------------|------------------------------------------|--------------------------------|----------------------------------------------------------------------------------------|--|
|                                   |                                          |                                | Skip nav                                                                               |  |
| ogged in as                       |                                          |                                | Update Profile   Logoff   Conta                                                        |  |
| Introduction                      | Physician's                              | and Surgeon's Rene             | wal - Address Detail Summary                                                           |  |
| Information Privacy Act           | An Address of                            | Record (public mailing addr    | ess) is public information and is included in your online profile. If you need to chan |  |
| Transaction Suitability           | application.                             | cress please go back to the    | r quick start menu by pressing. Cancel and select the Address Change                   |  |
| Questions                         | Press "Previou                           | s" to return to the previous s | section.                                                                               |  |
| Application Questions             | Press "Next" w                           | hen finished adding/changir    | ig addresses.                                                                          |  |
| Name and<br>Personal/Organization | Press "Cancel" to exit this application. |                                |                                                                                        |  |
| Details                           | License Specifi                          | ic Addresses                   |                                                                                        |  |
| Contact Details                   | Address of                               | Name:                          | SMITH, JOHN                                                                            |  |
| Physician Survey                  | (Required)                               |                                |                                                                                        |  |
| Financial Interest                |                                          | Address:                       | 1234 MAIN ST                                                                           |  |
| Disclosure Summary                |                                          |                                | ANYWHERE, CA                                                                           |  |
| Questions                         |                                          |                                | 00000-0000                                                                             |  |
| Program Voluntary Fee             |                                          |                                | US                                                                                     |  |
| File Attachments                  |                                          | E-mail:                        | removed by obfuscation@dummy.domain                                                    |  |
| Application Summary               | Confidential<br>Address                  | Name:                          | SMITH, JOHN                                                                            |  |
|                                   |                                          | Address:                       | 9876 OAK ST                                                                            |  |
|                                   |                                          |                                | ANYVVHERE, CA                                                                          |  |
|                                   |                                          |                                | 00000-0000                                                                             |  |
|                                   |                                          |                                | US                                                                                     |  |
|                                   |                                          | Phone Mumber                   |                                                                                        |  |

## 9. Physician's and Surgeon's Renewal – Financial Interest Disclosure Summary -Information

Read the information regarding the Financial Interest Disclosure Summary.

If you have financial interest to disclose, click on the **Add** button and enter the information.

If you have no financial interest to disclose, click the **Next** button.

| COV                                                | RRF F7 F                                                                                                    |                                                                                                    |  |  |
|----------------------------------------------------|----------------------------------------------------------------------------------------------------|----------------------------------------------------------------------------------------------------|--|--|
| 0.000                                              | DITCHAC                                                                                                    | 104.51                                                                                                    |  |  |
| Logged in as                                       |                                                                                                    | Update Profile   Logoff   Conta                                                                                       |  |  |
| Introduction                                       | Physician's and Surgeon's Renewal - Financial Interes                                                                                                    | st Disclosure Summary - Information                                                                                   |  |  |
| Information Drivacy Act                            | California's Financial Interest Disclosure law (B&P Code section 2426)                                                                                                    | ) requires you to disclose any financial interest that you                                                            |  |  |
| Transaction Privacy Act                            | your immediate family members may have in specified health-related f                                                                                                    | acilities. This information will be available to other                                                                |  |  |
| Questions                                          | government agencies and public and private third-party payers.                                                                                                    |                                                                                                    |  |  |
| Application Questions                              | Financial interest includes any type of ownership interest including sha                                                                                                    | are or stock ownership, limited partnership interest, de                                                              |  |  |
| Name and                                           | toan, lease, compensation, remuneration, general or limited partnership interest, discount, redate, returnd, dividend, distr<br>subsidy, or other form of direct or indirect payment of money or anything else of value to a licensee or the licensee's imit |                                                                                                    |  |  |
| Personal/Organization                              | family from a health-related facility.                                                                                                    |                                                                                                    |  |  |
| Details                                            | Health-related facility means any facility that provides clinical laboratory services, radiation oncology, physical therapy, physical                                                                                                    |                                                                                                    |  |  |
| Contact Details                                    | renabilitation, psychometric testing, nome intusion therapy, diagnostic<br>imaging includes all X-ray, computed axial tomography, magnetic reso                                                                                                    | imaging, or outpatient surgery centers. Diagnostic<br>nance imaging, nuclear medicine, positron emission              |  |  |
| Physician Survey                                   | tomography, mammography and ultrasound goods and services.                                                                                                    |                                                                                                    |  |  |
| Financial Interest<br>Disclosure Summary           | A financial interest does not include the ownership of corporate investr<br>instruments that (1) are purchased from a licensed securities broker of                                                                                                    | ment securities, including shares, bonds, or other debt<br>n terms available to the general public through a licens   |  |  |
| Questions                                          | securities exchange or NASDAQ, (2) do not base any profit distribution<br>patients, (3) do not have a separate class or accounting for any person                                                                                                    | ns or other transfers of value on the licensee's referral on<br>ns or licensees who may make patient referrals to the |  |  |
| Family Physician Training<br>Program Voluntary Fee | corporation, and (4) are in a corporation that has total gross assets ex<br>proces the "Edit" link to add the record                                                                                                    | ceeding \$100,000,000.                                                                                                |  |  |
| File Attenhmente                                   | Press the "Remove" link to remove the record                                                                                                    |                                                                                                    |  |  |
| File Atlacoments                                   | Press "Add" to add a new record                                                                                                    |                                                                                                    |  |  |
| Application Summary                                | Press "Previous" to return to the previous section.                                                                                                    |                                                                                                    |  |  |
|                                                    | Enter appropriate details and press "Next" to continue.                                                                                                    |                                                                                                    |  |  |
|                                                    | Press "Cancel" to exit this application.                                                                                                    |                                                                                                    |  |  |
|                                                    | Health-Related Facility Name                                                                                                    | Address                                                                                                    |  |  |
|                                                    |                                                                                                    |                                                                                                    |  |  |
|                                                    |                                                                                                    |                                                                                                    |  |  |
|                                                    |                                                                                                    | Add Previous Next Cance                                                                                               |  |  |
|                                                    |                                                                                                    |                                                                                                    |  |  |

# 10. Physician's and Surgeon's Renewal – Questions – Information

# Carefully read and answer the renewal questions then click the Next button.

| GOV                                                | RREE7 E                                                                                                    |                                                                                                    |
|----------------------------------------------------|----------------------------------------------------------------------------------------------------|----------------------------------------------------------------------------------------------------|
| 0.000                                              | Directane                                                                                                    |                                                                                                    |
| Logged in as                                       |                                                                                                    | Update Profile   Logoff   Conta                                                                                                    |
| Introduction                                       | Physician's and Surgeon's Renewal - Questions - Information                                                                                                    |                                                                                                    |
| Information Privacy Act                            | Continuing Medical Education (CME)                                                                                                    | and another to consider and These                                                                                                   |
| Transaction Suitability<br>Questions               | The laws of the State of California require CME certification. To promote compliance, the bo<br>physicians selected for the audit are required to submit acceptable documentation of their C<br>the CME requirement. For further information, go to <u>http://www.mbc.ca.gov/icensee/contin</u>   | and conducts a random audit. Those<br>CME attendance to verify their compliance v<br>ung_education.html                             |
| Application Questions                              | California law requires all licensed physicians to complete not less than 50 hours of approv                                                                                                    | ed continuing medical education (25 hours                                                                                           |
| Name and<br>Personal/Organization Details          | approved CNE if the initial license was issued for less than 13 months) during each two-ye<br>date of the license as a condition of license renewal.                                                                                                    | ar period immediately preceding the expira                                                                                          |
| Contact Details                                    | <ul> <li>General internists and family physicians who have 25% of their patient popul completed at least 20% of the required CME in patients medicine or the care</li> </ul>                                                                                                    | lation aged 65 years or older must ha                                                                                               |
| Physician Survey                                   | <ul> <li>As part of the 50 hours, there is a one-time requirement of 12 hours of pain n</li> </ul>                                                                                                    | nanagement and end-of-life care.                                                                                                    |
| Financial Interest Disclosure<br>Summary           | Radiologists and pathologists are exempt from this requirement.                                                                                                    |                                                                                                    |
| Questions                                          | You must disclose if, since your last renewal, you have had any license disciplined by a go                                                                                                    | vernment agency, or have been convicted                                                                                             |
| Family Physician Training<br>Program Voluntary Fee | or pled guilty, to any crime. "Conviction" includes a plea of no contest and any conviction the<br>Penal Code section 1000 or 1203.4, including infractions, misdemeanor, and felonies. You d<br>infraction with a fine of less than \$300.00 unless the infraction involved alcohol or controlle | at has been set aside or deterred pursuan<br>to not need to report a conviction for an<br>id substances. You must, however, disclor |
| File Attachments                                   | any conviction which you entered a plea of no contest and any convictions that were subs<br>sections 1000 or 1203.4. "License" includes permits, registrations, and certificates. "Discipl                                                                                                    | sequently set aside pursuant to Penal Code<br>line" includes, but is not limited to, suspens                                        |
| Application Summary                                | revocation, voluntary surrender, probation, or any other restrictions.                                                                                                    |                                                                                                    |
|                                                    | Press "Previous" to return to the previous section.                                                                                                    |                                                                                                    |
|                                                    | Enter appropriate details and press "Next" to continue.                                                                                                    |                                                                                                    |
|                                                    | Press "Cancel" to exit this application.                                                                                                    |                                                                                                    |
|                                                    | Since you last renewed your license, have you had any license disciplined by a<br>government agency or other disciplinary body, or, have you been convicted of any<br>crime in any state, the U.S.A. and its territories, military court or a foreign country?                                    | O Yes O No                                                                                                    |
|                                                    | Have you successfully completed, and can document, the mandatory courses and<br>hours of CME within the last two years, or you meet the conditions which would<br>exempt you from all or part of the CME requirements, or you hold a permanent CME<br>waiver?                                     | 🕑 Yes 🔿 No                                                                                                    |
|                                                    | I certify under penalty of perjury, under the laws of California, that I have disclosed the<br>names of those health-related facilities in which I or my family have a financial interest<br>OR I declare under penalty of perjury I have no financial interests to disclose.                     | O Yes O No                                                                                                    |

# 11. Physician's and Surgeon's Renewal – Family Physician Training Program Voluntary Fee - Information

Please read the information, then choose **Yes** or **No** by clicking the appropriate radio button then click the **Next** button.

NOTE: If you choose Yes, please enter the amount in dollars and cents (25.00).

| C.Gov                                     | epartment of Consumer Affairs<br>BREEZE                                                                                                    | <u>eEZe FAQ's HelpTutorials</u>                                                                             |
|-------------------------------------------|----------------------------------------------------------------------------------------------------|----------------------------------------------------------------------------------------------------|
| ogged in as                               |                                                                                                    | <u>Skip nav</u><br>Update Profile   Logoff   Conta                                                          |
|                                           |                                                                                                    |                                                                                                    |
| Introduction                              | Physician's and Surgeon's Renewal - Family Physician Train<br>Information                                                                                                    | ing Program Voluntary Fee -                                                                                 |
| Information Privacy Act                   | You may contribute a minimum of \$25.00 to provide training for family physicians and                                                                                                    | t other primary care providers who will serve                                                               |
| Transaction Suitability<br>Questions      | medically undeserved rural and inner city Californians, refugees, the frail elderly and                                                                                                    | I people with AIDS.                                                                                         |
| Application Questions                     | This program was established as a result of legislation authored by the late Dr. Willia<br>Association, the California Academy of Family Physicians and other leading health ca                    | m Filante and is supported by the California Media<br>are organizations. Dr. Filante's bill authorized this |
| Name and<br>Personal/Organization Details | State's Office of Statewide Health Planning and Development (OSHPD) to accept cor<br>maintenance organizations, health insurers and entities to augment these primary ca<br>throughout California. | ntributions from certain foundations, health<br>re training programs, which are located in hospit           |
| Contact Details                           | If you would like to submit this voluntary fee, placed click "Ves" and indicate an amou                                                                                                    | int below                                                                                                   |
| Physician Survey                          | Press "Previous" to return to the previous section.                                                                                                    | ant below.                                                                                                  |
| Financial Interest Disclosure             | Enter appropriate details and press "Next" to continue.                                                                                                    |                                                                                                    |
| Summary                                   | Press "Cancel" to exit this application.                                                                                                    |                                                                                                    |
| Questions                                 | * Mikalan Far                                                                                                    | 0 x 0 N-                                                                                                    |
| amily Physician Training                  | <ul> <li>voluntary ree:</li> </ul>                                                                                                    | V Yes V No                                                                                                  |
| Program Voluntary Fee                     | Amount - \$25.00 Minimum:                                                                                                    |                                                                                                    |
| File Attachments                          |                                                                                                    | Desuisure North Conce                                                                                       |
| Application Summary                       |                                                                                                    | Previous Next Cance                                                                                         |
|                                           |                                                                                                    |                                                                                                    |

# 12. Physician's and Surgeon's Renewal – Attachments

Physicians and Surgeons will **not** have any attachments. Please click the **Next** button.

| C.Gov                                                                                                    | About BreEZe FAQ's Help Tutorials                                                                                                    |
|----------------------------------------------------------------------------------------------------|----------------------------------------------------------------------------------------------------|
| Logged in as                                                                                                    | <u>Skio navi</u><br>Update Profile   Logoff   <u>Contac</u>                                                                                                    |
| Introduction<br>Information Privacy Act<br>Transaction Suitability<br>Questions<br>Application Questions                     | Physician's and Surgeon's Renewal - Attachments<br>Locate a file with the "Browse" button and press "Attach" or "Remove" as required.<br>Press "Next" when there are no more files to attach.<br>Press "Previous" to return to the previous screen.<br>Press "Cancel" to exit this application. |
| Name and<br>Personal/Organization Details<br>Contact Details<br>Physician Survey<br>Financial Interest Disclosure<br>Summary | File Name: Browse No file selected.<br>Notes:<br>Note: The character limit for the notes field is 200 characters                                                                                                    |
| Questions<br>Family Physician Training<br>Program Voluntary Fee                                                              | Attach Previous Next Cance                                                                                                    |
| File Attachments<br>Application Summary                                                                                      |                                                                                                    |
|                                                                                                    | Back to Top   Conditions of Use   Privacy Policy   Accessibility<br>Copyright © 2013 State of California                                                                                                    |

# 13. Physician's and Surgeon's Renewal – Application Summary

Please review the information on the screen. If anything needs to be changed, scroll down and click the **Previous** button to back up and make corrections. Otherwise, click the **Proceed to Payment** button.

| CAGOV                                              | BREEZE                                                                        |                                                                                                    | ADDUR DIEELLE, FALLS HEID TURONAIS          |
|----------------------------------------------------|-------------------------------------------------------------------------------|----------------------------------------------------------------------------------------------------|---------------------------------------------|
|                                                    |                                                                               |                                                                                                    | Skip n                                      |
| ogged in as                                        |                                                                               |                                                                                                    | Update Profile   Logoff   Con               |
| Introduction                                       | Physician's and Surgeon's                                                     | Renewal - Application S                                                                                                    | Summary                                     |
| Information Privacy Act                            | Press "Previous" to the return to the                                         | previous section.                                                                                                    |                                             |
| Transaction Suitability<br>Questions               | Review the data and press "Proceed<br>Press "Cancel" to exit this application | i to Payment" to submit this applica                                                                                                    | tion.                                       |
| Application Questions                              | Physician's and Surgeon's Renew                                               | al Summary                                                                                                    |                                             |
| Name and<br>Personal/Organization Details          |                                                                               | License Type:                                                                                                    | Physician and Surgeon A                     |
| Contact Details                                    |                                                                               | File Number:                                                                                                    | 123                                         |
| Physician Survey                                   |                                                                               | License Number:                                                                                                    |                                             |
| Financial Interest Disclosure                      |                                                                               | Application Number:                                                                                                    | 14287                                       |
| Summary                                            |                                                                               | Application Date:                                                                                                    | 08/01/2016 (mm/dd/yyyy)                     |
| Questions                                          | Application Questions                                                         |                                                                                                    |                                             |
| Family Physician Training<br>Program Voluntary Fee | Have you served or are you currently                                          | serving in the military?                                                                                                    | No                                          |
| File Attachments                                   | Personal Details                                                              |                                                                                                    |                                             |
| Application Summary                                |                                                                               | Title:                                                                                                    |                                             |
| (ppreserver summary                                |                                                                               | First Name:                                                                                                    | JOHN                                        |
|                                                    |                                                                               | Middle Name:                                                                                                    |                                             |
|                                                    |                                                                               | Last Name:                                                                                                    | SMITH                                       |
|                                                    |                                                                               | Birthdate:                                                                                                    | 09/08/1922                                  |
|                                                    |                                                                               | Gender:                                                                                                    | Male                                        |
|                                                    | Addresses                                                                     |                                                                                                    |                                             |
|                                                    | License Specific Addresses                                                    |                                                                                                    |                                             |
|                                                    | Address of Record (Required)                                                  | Name;                                                                                                    | SMITH, JOHN                                 |
|                                                    |                                                                               | Address.                                                                                                    | 1234 MAIN ST<br>ANYUVHERE, CA<br>00000-0000 |
|                                                    |                                                                               | E-mail:                                                                                                    | US<br>removed by obfuscation@dummy.domain   |
|                                                    | Confidential Address                                                          | Name                                                                                                    |                                             |
|                                                    |                                                                               | a state of the second second sec |                                             |

## 14. Physician's and Surgeon's Renewal – Attestation

Read the penalty of perjury statement, click the **YES** radio button, then click **Proceed to Payment.** 

**NOTE**: If you click **NO** you will not be able to proceed to payment.

| GOV                                                | BREEZE                                                                                                    |
|----------------------------------------------------|----------------------------------------------------------------------------------------------------|
|                                                    | Skip n                                                                                                    |
| ogged in as                                        | Update Profile   Logoff   Con                                                                                                    |
| Introduction                                       | Physician's and Surgeon's Renewal - Attestation                                                                                        |
| Information Privacy Act                            | Press "Previous" to return to the previous section.                                                                                    |
| Transaction Suitability<br>Questions               | Answer "Yes" or "No" to the Attestation and press "Proceed to Payment" to continue.<br>Press "Cancel" to exit this application.        |
| Application Questions                              | I declare under penalty of perjury under the laws of the State of California that all statements, answers, and representations provide |
| Name and<br>Personal/Organization Details          | including supplementary attached hereto, are true, complete and accurate.                                                              |
| Contact Details                                    | O No                                                                                                    |
| Physician Survey                                   | Previous Proceed to Payment Canc                                                                                                    |
| Financial Interest Disclosure<br>Summary           |                                                                                                    |
| Questions                                          |                                                                                                    |
| Family Physician Training<br>Program Voluntary Fee |                                                                                                    |
| File Attachments                                   |                                                                                                    |
| Application Summary                                |                                                                                                    |

# 15. Fee and Summary Report

Click Pay Now to complete the renewal or Add to Cart to pay later.

| Department of C                                                                                                    | About BreEZe FAQ's Help Tutorials                                                                                                    |
|----------------------------------------------------------------------------------------------------|----------------------------------------------------------------------------------------------------|
| Gov BRE                                                                                                    | <b>71</b> E                                                                                                    |
|                                                                                                    | Skip navio                                                                                                    |
| Logged in as                                                                                                    | Update Profile   Logoff   Contact                                                                                                    |
| Fee and Summary Report                                                                                                    |                                                                                                    |
| Important: Please complete a survey on which the<br>providing information to inform policy that will benefit<br>to access the survey:<br>UCSF 2015 Physician and Surgeon Survey | Medical Board is collaborating with the University of California, San Francisco. Your response to this survey is crucial in<br>it all physicians in California. Your input is very important and will be kept strictly confidential. Please click on the link below |
| Versee Tester date has been exheated which as the                                                                                                    |                                                                                                    |
| Your application data has been submitted. Click on "                                                                                                    | View PUP Summary Report and print this report for your records.                                                                                                    |
| Press "Pay Now" to proceed to the fee payment page                                                                                                    | 00.                                                                                                    |
| Press "Add to Cart" to Add to Shopping Cart and ret                                                                                                    | turn to the main menu.                                                                                                    |
| ees                                                                                                    |                                                                                                    |
| Biennial Renewal Fee:                                                                                                    | \$783.00                                                                                                    |
| DUE TO CURES FUND:                                                                                                    | \$22.00                                                                                                    |
| Steven M. Thompson Physician Corps Loan<br>Repayment Program:                                                                                                    | \$25.00                                                                                                    |
| Total Amount Due:                                                                                                    | \$830.00                                                                                                    |
|                                                                                                    | Pay Now Add to Cart View PDF Summary Report                                                                                                    |
| E                                                                                                    | <u>Sack to Top</u>   <u>Conditions of Use</u>   <u>Privacy Policy</u>   <u>Accessibility</u><br>Copyright © 2013 State of California                                                                                                    |

# 16. Online Application Payment and Confirm Payment Details

Select which credit card to use and click Next, then click Next again.

| C.a.                                                                                             | ► BRE                                                                                 |                                                 |                                                               | About BreEZe                                        | FAQ's <u>Help Tutorials</u> |                  |
|--------------------------------------------------------------------------------------------------|---------------------------------------------------------------------------------------|-------------------------------------------------|---------------------------------------------------------------|-----------------------------------------------------|-----------------------------|------------------|
|                                                                                                  |                                                                                       |                                                 |                                                               |                                                     |                             | Skip navigatio   |
| Logged in as                                                                                     |                                                                                       |                                                 |                                                               |                                                     | Update Profile   Loc        | off   Contact Us |
| Online Application<br>Optionally, reduce pays<br>Press "Show Fee Deta<br>Press "Cancel" to cance | on Payment<br>ment amount where allow<br>its" to show a breakdown<br>cel the payment. | d by deselecting the che<br>of the fee amounts. | ckboxes below.                                                |                                                     |                             |                  |
| Application Number                                                                               | Description                                                                           | License Number                                  | License Type                                                  | Applicant Name                                      | Fee                         |                  |
| 14287                                                                                            | Physician's and<br>Surgeon's Renewal                                                  |                                                 |                                                               | SMITH, JOHN                                         | \$830.00 📝                  |                  |
| Payment Method                                                                                   | <ul> <li>Visa</li> <li>MasterCard</li> <li>Discover</li> <li>American E</li> </ul>    | xpress                                          |                                                               | Next                                                | Show Fee Details            | Cancel           |
|                                                                                                  |                                                                                       | Back to Top   Condi<br>Copyri                   | <u>itions of Use</u>   <u>Privac</u><br>ght © 2013 State of C | <u>r Policy</u>   <u>Accessibility</u><br>alifornia |                             |                  |

## 17. Payment Screen

Enter your credit card information.

## NOTE:

- 1. The credit card expiration date must be four numeric characters only. For example, if the expiration date is 02/2020 enter 0220 (no spaces dashes or slashes)
- 2. When inputting the name that is on the credit card, if there is a middle initial or middle name, type it in the **First name** field. If there is a Jr. Sr. or MD after the last name, type it in the **Last name** field. For example:

John M. Doe MD would look like: "First name": John M "Last name": Doe MD

3. Click the **Process** button.

| 0.gov | BREEZE                                                       |  |
|-------|--------------------------------------------------------------|--|
|       | he California Department of Consumer Affairs                 |  |
|       | SALE                                                         |  |
|       | Order Section Credit Card Number: * Expiration Date(MMYY): * |  |
|       | Amount: \$830.00 *<br>CVV2: *                                |  |
|       | Invoice Number: 187329                                       |  |
|       | Billing Address                                              |  |
|       | First Name: Last name: Address1:                             |  |
|       | Address2:<br>City:                                           |  |
|       | Postal Code: Phone:                                          |  |
|       | Email Address:                                               |  |
|       |                                                              |  |

If you need help regarding a payment, please contact your Board or Bureau by returning to the Quick Start Menu and clicking on the Contact Us link.

Processing your payment may take a moment. Please wait for the confirmation screen before closing your browser. Do not re-click the Submit/Process button. If you need help regarding a payment, please contact your Board or Bureau by returning to the Quick Start Menu and clicking on the Contact Us link.

## 18. Online Application Payment Success

If payment completed successfully, you will receive the message below. Click the **Next** key to return to the **Quick Start Menu**.

**NOTE:** If you receive an error message regarding payment, please call the Medical Board of California's Help Desk at (916) 263-2205 for assistance.

Once your renewal is completed, you will receive a new pocket card within 3 to 4 weeks at your public Address of Record.

| 8002-14324761                 | Physician's and Surgeon's            | Renewal Application     Next     View PDF Summary Re     Conditions of Use 1 Privacy Policy 1 Accessibility | \$830.00<br>Port Get RADER       |
|-------------------------------|--------------------------------------|----------------------------------------------------------------------------------------------------|----------------------------------|
| Application Number            | Description                          | Applicant Name                                                                                              | F                                |
| Trace Number:                 | 18732975                             |                                                                                                    |                                  |
| Authorization Number:         | 123456                               |                                                                                                    |                                  |
| Amount Paid:                  | \$830.00                             |                                                                                                    |                                  |
| Press "View PDF Summary"      | and print this page for your records | using the print function of your browser.                                                                   |                                  |
| Press "Next" to return to the | main menu.                           |                                                                                                    |                                  |
| Online Application P          | ayment Success                       |                                                                                                    |                                  |
| Logged in as                  |                                      |                                                                                                    | Update Profile   Logon   Contact |
| A second in sec               |                                      |                                                                                                    | Skip navk                        |
| <i>Cl</i> <sub>cov</sub>      | BREEZE                               | About Bret Ze FAO                                                                                           | <u>s Help Tutonals</u>           |
| C                             |                                      | About BreEZe EAO                                                                                            | s Help Tutorials                 |